# Tapporti tecnici

# Guida al programma Gestione missioni della Sezione di Palermo

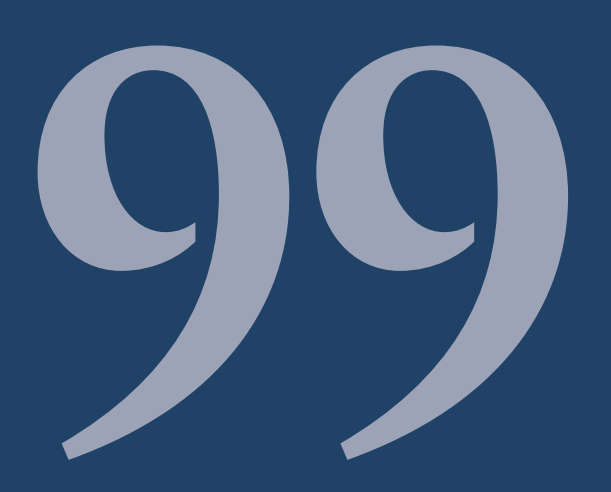

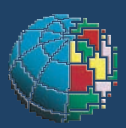

Istituto Nazionale di Geofisica e Vulcanologia

#### Direttore

Enzo Boschi

#### **Editorial Board**

Raffaele Azzaro (CT) Sara Barsotti (PI) Mario Castellano (NA) Viviana Castelli (BO) Anna Grazia Chiodetti (AC) Rosa Anna Corsaro (CT) Luigi Cucci (RM1) Mauro Di Vito (NA) Marcello Liotta (PA) Lucia Margheriti (CNT) Simona Masina (BO) Nicola Pagliuca (RM1) Salvatore Stramondo (CNT) Andrea Tertulliani - coordinatore (RM1) Aldo Winkler (RM2) Gaetano Zonno (MI)

## Segreteria di Redazione

Francesca Di Stefano - coordinatore Tel. +39 06 51860068 Fax +39 06 36915617 Rossella Celi Tel. +39 06 51860055 Fax +39 06 36915617

redazionecen@ingv.it

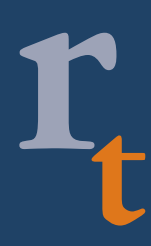

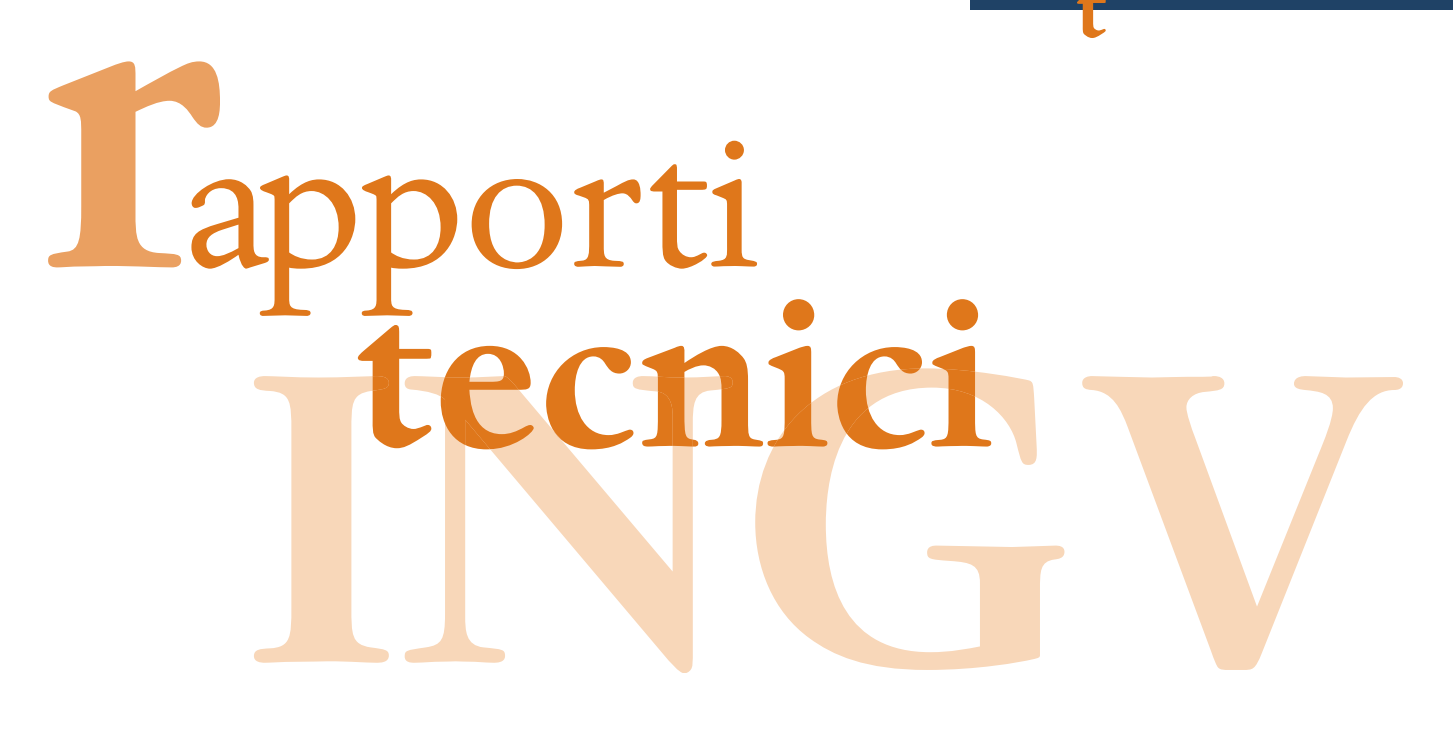

# GUIDA AL PROGRAMMA GESTIONE MISSIONI DELLA SEZIONE DI PALERMO

Concetta Felli

INGV (Istituto Nazionale di Geofisica e Vulcanologia, Sezione di Palermo)

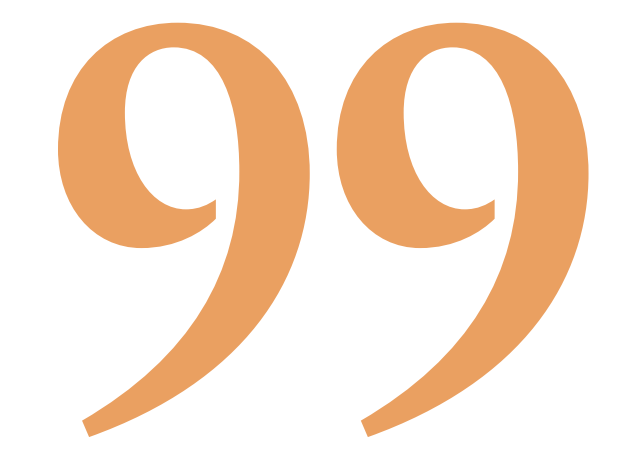

# Indice

| Introduzione                                                           | 5  |
|------------------------------------------------------------------------|----|
| Informazioni generali                                                  | 5  |
| Database interfacciati al Web                                          |    |
| Struttura del database                                                 |    |
| Rappresentazione grafica del MENU                                      |    |
| La schermata iniziale                                                  | 19 |
| Esplorazione dei sottomenu – lato utente                               |    |
| ► Ordine di missione                                                   |    |
| - Inserimento                                                          |    |
| - Visualizza, Modifica, Cancella                                       |    |
| - Help                                                                 |    |
| - Sicurezza                                                            |    |
| - Stampa dell'ordine di servizio                                       |    |
| - Elenco missioni temporanee selezionabili                             |    |
| - Elenco missioni definitive                                           |    |
| - Elenco missioni dal – al                                             |    |
| - Elenco delle missioni autorizzate all'uso del mezzo                  |    |
| - Elenco delle missioni non autorizzate all'uso del mezzo              |    |
| ► Autorizzazione automezzi                                             |    |
| - Inserimento                                                          |    |
| - Visualizza, Modifica, Cancella                                       |    |
| - Stampa di chi ha preso l'auto propria/veicolo a nolo                 |    |
| - Stampa di chi ha preso l'automezzo della                             |    |
| Sezione                                                                |    |
| Relazione di missione                                                  |    |
| - Inserimento                                                          |    |
| - Visualizza, Modifica, Cancella                                       | 39 |
| - Stampa della relazione di missione                                   |    |
| Scheda del Responsabile del mezzo                                      |    |
| - Inserimento                                                          |    |
| - Visualizza, Modifica, Cancella                                       | 44 |
| Esplorazione dei sottomenu – lato responsabili                         |    |
| ► Autorizzazione automezzi                                             |    |
| - Elenco mezzi prenotati dal – alla data di riconsegna                 |    |
| - Elenco generali autorizzazioni                                       | 49 |
| - Elenco richieste autorizzazioni temporanee possibilmente coincidenti | 50 |
| - Modifica campo autovettura dell' AUTORIZZAZIONE AUTOMEZZI            | 51 |
| - Accodamento autorizzazioni automezzi                                 | 52 |
| - Annulla Accodamento autorizzazioni automezzi                         | 53 |
| - Elenco Responsabili dei mezzi                                        | 53 |
| Anagrafica                                                             | 54 |
| ► Ordini                                                               | 54 |
| ► Area Riservata                                                       | 55 |

#### Introduzione

Con il manuale **Guida all'uso del programma Gestione Missioni della Sezione di Palermo** avete a disposizione uno strumento che vi guida ad un uso corretto del software realizzato.

L'idea di base è stata quella di creare un software in grado di rispondere alle esigenze gestionali e a tutte le problematiche sorte nella gestione degli automezzi della Sede di Palermo.

La procedura, sviluppata in ambiente WEB con strumenti PHP e che utilizza il data base MySql, è particolarmente adatta a:

- Far gestire da parte di tutti i dipendenti della Sede di Palermo i propri ordini di missione [Fase che richiede il login degli utenti seguendo la procedura descritta di seguito nella sezione "Esplorazione dei sottomenu lato utente"].
- Fornire i dati sulla disponibilità/indisponibilità degli automezzi nella sede di Palermo [Fase completamente gestita da un solo operatore, responsabile della gestione automezzi che dovrà seguire la procedura descritta di seguito nella sezione "Esplorazione dei sottomenu lato responsabile"].
- Disporre di strumenti di controllo per tutte le pratiche amministrative legate agli automezzi [Fase gestita esclusivamente da alcuni utenti indicati e riconoscibili come responsabili].
- Gestire l'intero ciclo partendo dall'ordine di missione fino alla stesura finale della relazione di missione [Fase che richiede il login degli utenti seguendo la procedura descritta di seguito nella sezione "Esplorazione dei sottomenu lato utente"].

Il manuale è diviso in tre parti:

- Informazioni generali
- Esplorazione dei sottomenu lato utente
- Esplorazione dei sottomenu lato responsabile

#### Informazioni generali

Dopo aver raccolto il materiale necessario a redigere una bozza di progetto comprendente:

- Schermate principali con cui gli utenti del software dovranno interagire
- Eventuali correzioni e data di consegna presunta.

e definite chiaramente le funzionalità richieste al software, si è proceduto con l'organizzazione del DB e quant'altro sia rilevante. Per comprendere appieno cos'è un Data Base e quali sono i vantaggi legati al suo impiego, soprattutto nel settore gestionale, è necessario definire in modo esatto e preciso cosa si intende per Data Base Management System (DBMS).

Un **Data base Management System (DBMS)** è un sistema software per la gestione di basi dati; esso si occupa dell'aggiornamento, della manutenzione e della consultazione di un insieme di registrazioni contenute in un supporto di memoria di massa. Il DBMS, pertanto, è *un insieme di programmi*, che sono rivolti alla gestione di dati memorizzati in archivi. La potenza di un sistema di gestione di Data Base relazionale è determinata dalla sua capacità di ricercare, trovare e raggruppare rapidamente le informazioni memorizzate in tabelle distinte.

La relazione tra due tabelle si basa sui concetti di chiave primaria e chiave esterna.

Una chiave primaria è un campo di una tabella A (che chiameremo tabella primaria) che contiene valori non ripetuti che identificano in maniera univoca ciascun record; una chiave esterna è un campo di una tabella B (che chiameremo tabella secondaria) che ha lo stesso tipo di dati della chiave primaria e che viene utilizzato per legare i dati della tabella B a quelli della tabella A.

Esistono tre tipi di relazione tra le tabelle:

- Relazioni **uno a uno**
- Relazioni molti a molti
- Relazioni uno a molti

Vediamo di descrivere le relazioni delle tabelle del nostro software.

In una relazione **uno a uno**, ad un record della tabella A può corrispondere un solo record della tabella B, e viceversa.

I dati dei dipendenti della Sezione di Palermo sono raccolti in una tabella **Anagrafica** e possono essere associati ai dati di una tabella **Utenti**. Infatti, abbiamo legato le due tabelle con una relazione **uno a uno** definendo in entrambe le tabelle la stessa chiave primaria.

| TABELLA: ANAGRAFICA                |           |          |  |  |
|------------------------------------|-----------|----------|--|--|
| Number_anag Cognome_anag Nome_anag |           |          |  |  |
| 1                                  | Felli     | Concetta |  |  |
| 2                                  | Altavilla | Filippo  |  |  |

#### *Number\_anag = chiave primaria*

Figura 1. Tabella anagrafica.

#### *Number* = *chiave primaria*

| TABELLA: ORDINI |           |        |          |  |  |
|-----------------|-----------|--------|----------|--|--|
| Nome            | Username  | Number | Password |  |  |
| Concetta        | Felli     | 1      | XXXXX    |  |  |
| Filippo         | Altavilla | 2      | YYYYY    |  |  |

L

I

Figura 2. Tabella ordini.

I dati di un ordine di servizio sono raccolti in una tabella **Ordini** con chiave primaria <u>codice\_ordine</u> <u>e data\_caricamento ordine</u> e possono essere associati alle tabelle **Autorizzazioni** e **Relazioni**.

# Codice\_ordine, data\_caricamento\_ordine = chiave primaria

|               | ORDINI                  |         |          |
|---------------|-------------------------|---------|----------|
| Codice_ordine | Data_caricamento_ordine | Cognome | Nome     |
| 1             | 01/02/2009              | Felli   | Concetta |
| 2             | 15/02/2009              | Barresi | Luigi    |
| 3             | 05/02/2009              | Rossi   | Mario    |

Figura 3. Tabella ordini.

|                   | AUTORIZZAZIONI    |                             |             |          |  |  |
|-------------------|-------------------|-----------------------------|-------------|----------|--|--|
| \                 | Codice_ordine_aut | Data_caricamento_ordine_aut | Cognome_aut | Nome_aut |  |  |
| $\langle \rangle$ | 3                 | 05/02/2009                  | Rossi       | Mario    |  |  |
| $\backslash$      | 2                 | 15/02/2009                  | Barresi     | Luigi    |  |  |
|                   | 1                 | 01/02/2009                  | Felli       | Concetta |  |  |

Figura 4. Tabella autorizzazioni.

codice\_ordine\_aut, data\_caricamento\_ordine\_aut = chiave
primaria

|                 | RELAZIONI         |             |          |          |  |  |
|-----------------|-------------------|-------------|----------|----------|--|--|
|                 | Cddice_ordine_rel | Cognome_rel | Nome_rel |          |  |  |
| $\overline{\ }$ |                   |             |          |          |  |  |
| $\backslash$    | 3                 | 05/02/2009  | Rossi    | Mario    |  |  |
|                 | 1                 | 01/02/2009  | Felli    | Concetta |  |  |
|                 | 2                 | 15/02/2009  | Barresi  | Luigi    |  |  |
|                 | /                 |             |          |          |  |  |

Figura 5. Tabella relazioni.

Codice\_ordine\_rel, data\_caricamento\_ordine\_rel = chiave primaria

La relazione **uno a molti** è il tipo di relazione più frequente in un Data Base relazionale: in questo tipo di relazione ad un record della tabella A possono corrispondere più record della tabella B, mentre ad un record della tabella B corrisponde un solo record della tabella A. Un esempio di relazione uno a molti è quello tra **Anagrafica** e **Ordini**.

|               | TABELLA: ANAGRAFICA |               |                                         |                          |          |
|---------------|---------------------|---------------|-----------------------------------------|--------------------------|----------|
|               |                     | Number_anag   | Cognome_                                | anag Nom                 | e_anag   |
|               |                     | 1             | Felli                                   | Co                       | ncetta   |
| / /           |                     | 2             | Altavill                                | a Fi                     | lippo    |
|               | Ŵ                   | Figura (      | 5. Tabella anag<br><i>può avere più</i> | rafica.<br><i>ordini</i> |          |
|               |                     | OR            | DINI                                    |                          |          |
| $\mathcal{N}$ | Codice_ordine       | Data_caricame | ento_ordine                             | Cognome                  | Nome     |
|               | $\square$           |               |                                         |                          |          |
|               | 1                   | 01/02/2       | 009                                     | Felli                    | Concetta |
|               | 2                   | 15/02/2       | 009                                     | Barresi                  | Luigi    |
|               | 3                   | 05/02/2       | 009                                     | Felli                    | Concetta |

Figura 7. Tabella ordini.

#### ...ma ciascun ordine ha un solo dipendente

Nel contesto della progettazione dei <u>database</u>, il **modello entity-relationship** (anche detto **modello entità-relazione**, **modello entità-associazione** o **modello E-R**) è un modello per la rappresentazione concettuale dei <u>dati</u> ad un alto livello di <u>astrazione</u>. Viene spesso utilizzato nella prima fase della progettazione di una *base di dati* in cui è necessario tradurre le informazioni risultanti dall'analisi di un determinato dominio in uno *schema concettuale*. I principali costrutti del modello E-R sono: entità, associazioni e attributi.

Entità: Rappresentano classi di oggetti (fatti, cose, persone,...) che hanno proprietà comuni ed esistenza autonoma ai fini dell'applicazione di interesse.

In uno schema ogni entità ha un nome che la identifica univocamente e viene rappresentata graficamente tramite un rettangolo con il nome dell'entità all'interno.

**Associazioni:** Le associazioni (dette anche *relazioni*) rappresentano un legame tra due o più entità. Di norma viene rappresentata graficamente da un rombo contenente il nome dell'associazione.

Attributi: Un'entità è descritta usando una serie di attributi. Per ciascuna classe entità, dobbiamo definire anche una chiave. La chiave è un insieme minimale di attributi che identificano

univocamente una tupla all'interno del database. Potrebbe esserci più di una chiave, in questo caso si parla di chiavi candidate.

La scelta però deve ricadere solo su una chiave candidata, detta **chiave primaria**. L'attributo si identifica con un'ellisse al cui interno viene specificato il nome dell'attributo o anche semplicemente, nel caso di diagrammi complessi, indicandone solo il nome. In caso di chiave primaria, il nome dell'attributo viene sottolineato.

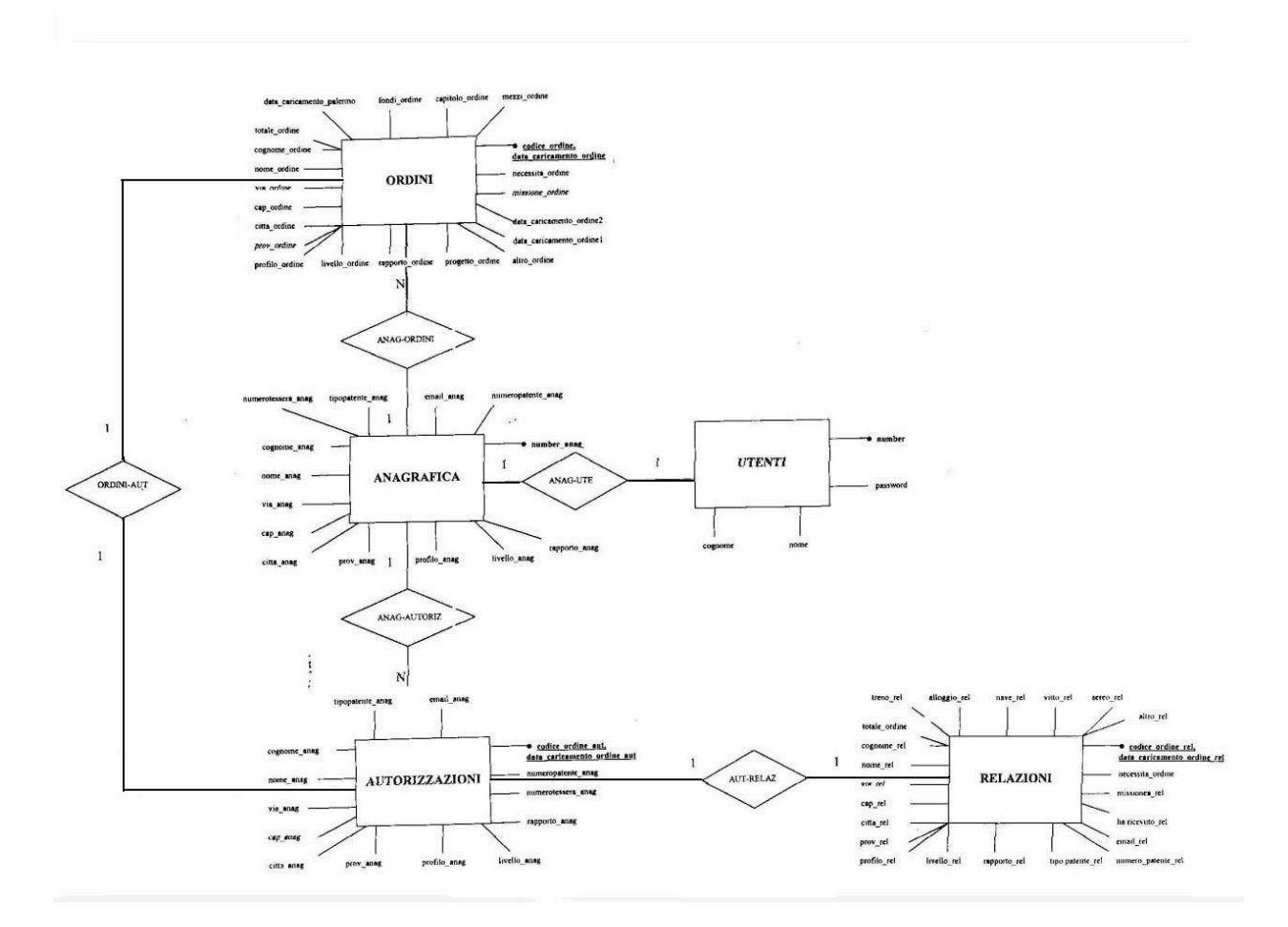

#### **MODELLO E-R**

Figura 8. Modello E-R.

#### Database interfacciati al Web

Con l'obiettivo di realizzare il programma richiesto sono stati installati i seguenti pacchetti software su un server interno nella rete LAN della Sezione gestita dal Dottor Dario Richichi e il Sig.re Francesco Marchione :

- Php
- Apache
- MySql
- PhpMyAdmin

Per maggior chiarezza, vediamo di definire ognuno di questi termini:

Il **PHP** (acronimo ricorsivo di PHP Hypertext Preprocessor) è un linguaggio di scripting interpretato, con licenza open source, originariamente concepito per la realizzazione di pagine web dinamiche. Attualmente è utilizzato principalmente per sviluppare applicazioni web lato server ma può essere usato anche per scrivere script a linea di comando o applicazioni standalone con interfaccia grafica.

L'**Apache** è il nome dato alla piattaforma server Web modulare più diffusa (ma anche al gruppo di lavoro *open source* che ha creato, sviluppato e aggiornato il software server), in grado di operare da sistemi operativi UNIX-Linux e Microsoft. Apache è un software che realizza le funzioni di trasporto delle informazioni, di internetwork e di collegamento, ha il vantaggio di offrire anche funzioni di controllo per la sicurezza come quelli che compie il proxy.

Il **MySQL** è un database management system (*DBMS*) relazionale, composto da un client con interfaccia a caratteri e un server, entrambi disponibili sia per sistemi Unix come GNU/Linux che per Windows.

Il **PhpMyAdmin** è un'applicazione PHP libera che consente di amministrare in modo semplificato database di MySQL tramite un qualsiasi browser. L'applicazione indirizzata sia agli amministratori del database, sia agli utenti gestisce i permessi prelevandoli dal database MySQL.

**PhpMyAdmin** permette di creare un database da zero, creare le tabelle ed eseguire operazioni di ottimizzazione sulle stesse. Presenta un feedback sulla creazione delle tabelle per evitare eventuali errori. Sono previste delle funzionalità per l'inserimento dei dati (*popolazione del database*), per le query, per il backup dei dati, ecc..L'amministratore, invece ha a disposizione un'interfaccia grafica per la gestione degli utenti: l'interfaccia permette l'inserimento di un nuovo utente, la modifica della relativa password e la gestione dei permessi che l'utente ha sul database.

#### Struttura del database

Come avevamo accennato nella sezione **Database interfacciati al Web** il PhpMyAdmin non è altro che un interfaccia grafica che permette di amministrare **MySql**, un tipo di database che immagazzina qualsiasi tipo di dati in strutture chiamate tabelle; con PhpMyAdmin, in pratica possiamo visualizzare il contenuto del nostro database; creare, modificare, cancellare intere tabelle o singoli record; fare un backup dei dati contenuti; visualizzare informazioni interessanti su db.

Prima di descrivere alcune parti del codice del programma, vediamo superficialmente com'è strutturato PhpMyAdmin. Attiviamo Apache, il database MySql ed accediamo a PhpMyAdmin digitando l'URL corrispettivo...io ad esempio digito:

http://localhost/phpMyAdmin

Ci troviamo di fronte ad una pagina composta da due frames; nella colonna di sinistra, sotto la scritta **Home**, ci sono i nomi di tutti i database creati, mentre nella pagina centrale ci sono le risorse principali: il form per creare un nuovo db, la scritta **Utenti** per creare nuovi users, ecc..(Figura 47)

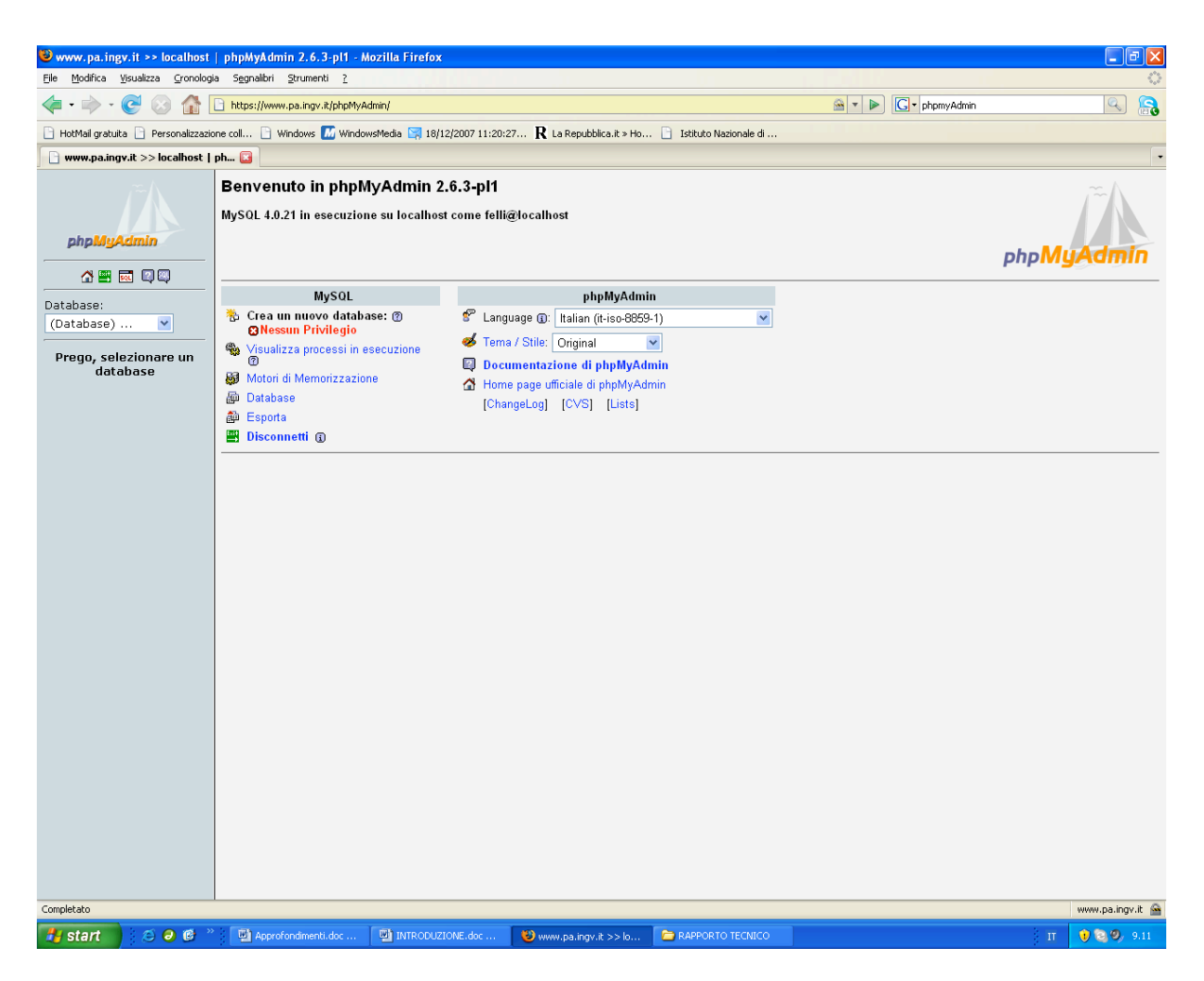

Figura 9. PhpMyAdmin.

Facendo riferimento al frame centrale, nel campo testo sotto la scritta **Crea un nuovo database** si è inserito il nome del database **missioni** (Figura 48).

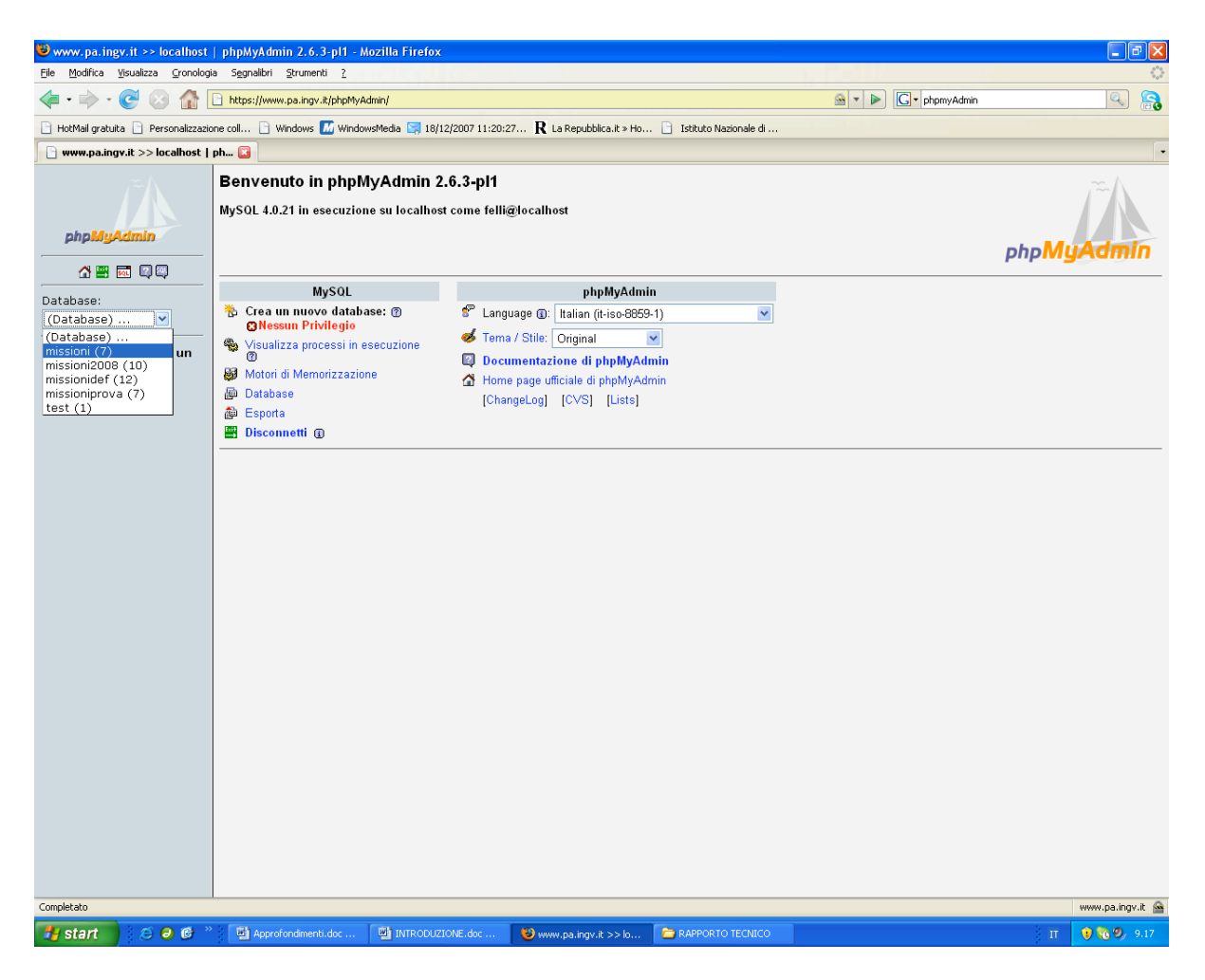

Figura 10. Database missioni.

Abbiamo detto che ogni db contiene delle tabelle dove sono immagazzinati i dati. Le tabelle, create nel db possono avere numerosi campi al loro interno ed ogni campo ha specifiche caratteristiche (Figura 49).

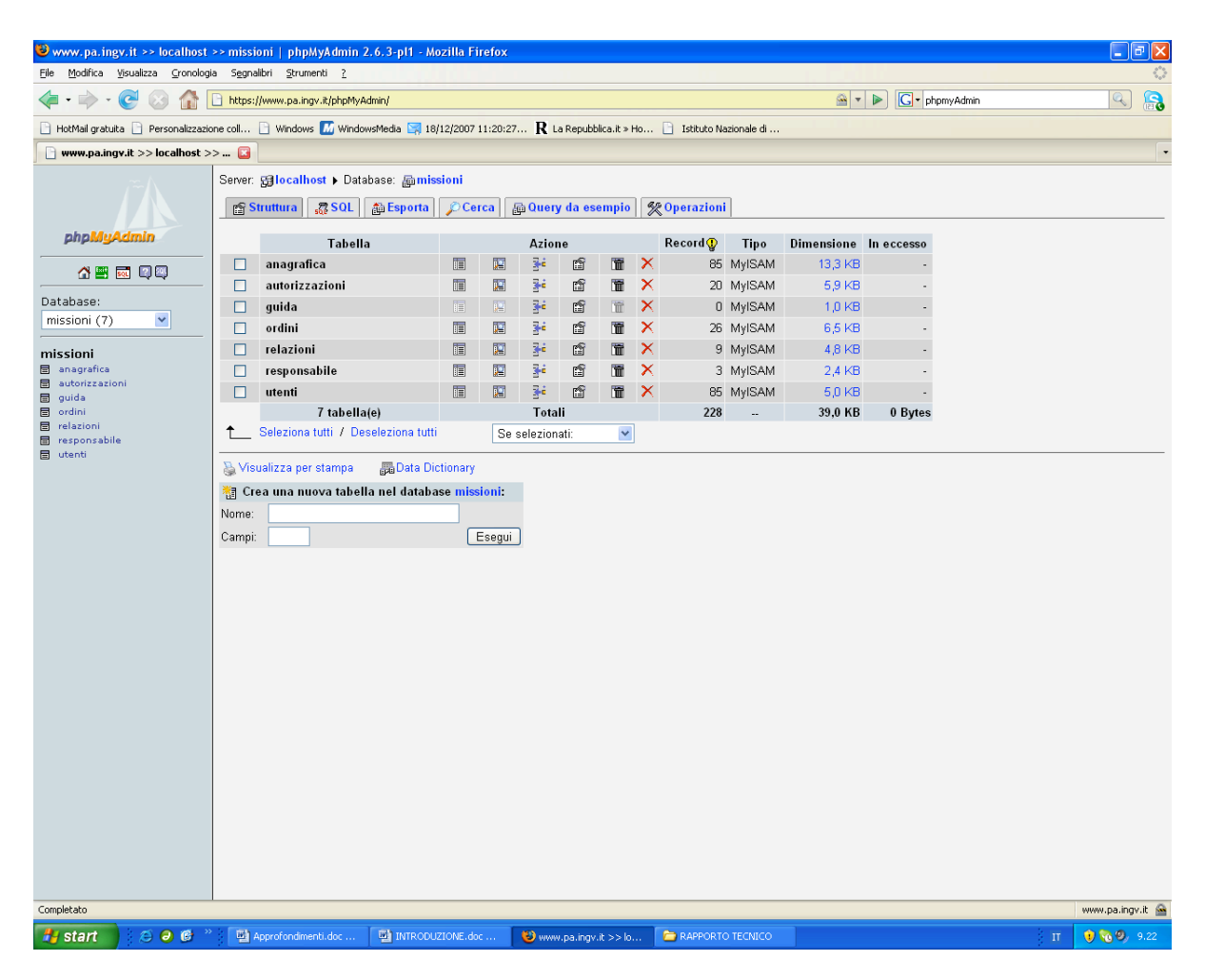

Figura 11. Tabelle.

Le tabelle create nel nostro db, relazionate tra di loro tramite le chiavi primarie e secondarie, sono:

- Anagrafica
- Autorizzazioni
- Guida
- Ordini
- Relazioni
- Responsabili
- Utenti

La tabella Anagrafica ha i seguenti campi:

| Сатро        | Tipo         | Null | Predefinito |
|--------------|--------------|------|-------------|
| number_anag  | int(11)      | No   | 0           |
| cognome_anag | varchar(50)  | No   |             |
| nome_anag    | varchar(50)  | No   |             |
| via_anag     | varchar(100) | No   |             |
| cap_anag     | int(11)      | No   | 0           |
| citta_anag   | varchar(100) | No   |             |
| prov_anag    | varchar(50)  | No   |             |
| profilo_anag | varchar(100) | No   |             |
| livello_anag | varchar(100) | No   |             |

| rapporto_anag      | varchar(100) | No |      |
|--------------------|--------------|----|------|
| numerotessera_anag | varchar(11)  | No | 0    |
| tipopatente_anag   | varchar(50)  | Si | NULL |
| numeropatente_anag | varchar(30)  | Si | NULL |
| email_anag         | varchar(100) | Si | NULL |

| Nome chiave | Tipo    | Cardinalità | Campo       |
|-------------|---------|-------------|-------------|
| PRIMARY     | PRIMARY | 85          | number_anag |

La tabella Autorizzazioni ha i seguenti campi:

| Campo                        | Tipo         | Null | Predefinito |
|------------------------------|--------------|------|-------------|
| codice_ordine_aut            | int(11)      | No   | 0           |
| data_caricamento_ordine_aut  | date         | No   | 0000-00-00  |
| cognome_aut                  | varchar(100) | No   |             |
| nome_aut                     | varchar(100) | No   |             |
| via_aut                      | varchar(100) | No   |             |
| cap_aut                      | int(11)      | No   | 0           |
| citta_aut                    | varchar(100) | No   |             |
| prov_aut                     | varchar(100) | No   |             |
| profilo_aut                  | varchar(100) | No   |             |
| livello_aut                  | varchar(50)  | No   |             |
| rapporto_aut                 | varchar(100) | No   |             |
| numerotessera_aut            | int(11)      | No   | 0           |
| tipopatente_aut              | varchar(50)  | Si   | NULL        |
| numeropatente_aut            | varchar(50)  | Si   | NULL        |
| email_aut                    | varchar(100) | Si   | NULL        |
| possibile_scelta_aut         | varchar(100) | Si   | NULL        |
| ora_prelievo_aut             | char(2)      | Si   | NULL        |
| minuti_prelievo_aut          | char(2)      | Si   | NULL        |
| ora_consegna_aut             | char(2)      | Si   | NULL        |
| minuti_consegna_aut          | char(2)      | Si   | NULL        |
| data_consegna_aut            | date         | No   | 0000-00-00  |
| autopropria_aut              | char(1)      | Si   | NULL        |
| tipoautovettura_aut          | varchar(100) | Si   | NULL        |
| targaauto_aut                | varchar(100) | Si   | NULL        |
| alimentataauto_aut           | varchar(100) | Si   | NULL        |
| usoparcheggio_aut            | char(1)      | Si   | NULL        |
| usotaxi_aut                  | char(1)      | Si   | NULL        |
| usonolo_aut                  | char(1)      | Si   | NULL        |
| veicolonoloauto_aut          | varchar(100) | Si   | NULL        |
| autorizzazioni_aut           | varchar(200) | Si   | NULL        |
| data_caricamento_palermo_aut | date         | No   | 0000-00-00  |
| flag_temp_aut                | char(1)      | No   |             |
| flag chiuso aut              | char(1)      | No   |             |

| campo2_aut     | varchar(100) | Si | NULL         |
|----------------|--------------|----|--------------|
| campo3_aut     | varchar(100) | Si | NULL         |
| chiavimano_aut | varchar(100) | Si | RESPONSABILE |

| Nome chiave | Tipo        | Cardinalità | Campo                       |
|-------------|-------------|-------------|-----------------------------|
| DDIMADV     |             | 20          | codice_ordine_aut           |
| F KIMAK I   | r KIIVIAK I | 20          | data_caricamento_ordine_aut |

La tabella Guida ha i seguenti campi:

| Campo                    | Tipo        | Null | Predefinito |
|--------------------------|-------------|------|-------------|
| cognome                  | varchar(30) | No   |             |
| nome                     | varchar(30) | No   |             |
| data_partenza            | date        | No   | 0000-00-00  |
| data_arrivo              | date        | No   | 0000-00-00  |
| orariopartenza           | char(2)     | No   |             |
| orariopartenzal          | char(2)     | No   |             |
| orarioarrivo             | char(2)     | No   |             |
| orarioarrivo1            | char(2)     | No   |             |
| flag_temp                | char(1)     | No   |             |
| cognomer                 | varchar(30) | No   |             |
| nomer                    | varchar(30) | No   |             |
| codice_ordiner           | int(11)     | No   | 0           |
| data_caricamento_ordiner | date        | No   | 0000-00-00  |
| tipo_autovetturar        | varchar(30) | No   |             |

La tabella **Ordini** ha i seguenti campi:

| Campo                    | Tipo         | Null | Predefinito |
|--------------------------|--------------|------|-------------|
| codice_ordine            | int(11)      | No   | 0           |
| data_caricamento_ordine  | date         | No   | 0000-00-00  |
| necessita_ordine         | varchar(200) | No   |             |
| missionea_ordine         | varchar(100) | No   |             |
| cognome_ordine           | varchar(100) | No   |             |
| nome_ordine              | varchar(100) | No   |             |
| via_ordine               | varchar(100) | No   |             |
| cap_ordine               | int(11)      | No   | 0           |
| citta_ordine             | varchar(100) | No   |             |
| prov_ordine              | varchar(100) | No   |             |
| profilo_ordine           | varchar(100) | No   |             |
| livello_ordine           | varchar(50)  | No   |             |
| rapporto_ordine          | varchar(100) | No   |             |
| progetto_ordine          | varchar(100) | Si   | NULL        |
| altro_ordine             | varchar(100) | Si   | NULL        |
| data_caricamento_ordine1 | date         | No   | 0000-00-00  |

| data_caricamento_ordine2 | date         | No | 0000-00-00 |
|--------------------------|--------------|----|------------|
| totale_ordine            | int(11)      | No | 0          |
| data_caricamento_palermo | date         | No | 0000-00-00 |
| fondi_ordine             | varchar(100) | Si | NULL       |
| capitolo_ordine          | int(10)      | Si | 0          |
| mezzi_ordine             | varchar(100) | Si | NULL       |
| miss1_ordine             | varchar(100) | Si | NULL       |
| miss2_ordine             | varchar(100) | Si | NULL       |
| miss3_ordine             | varchar(100) | Si | NULL       |
| diarie_ordine            | varchar(100) | Si | NULL       |
| speseviaggio_ordine      | varchar(100) | Si | NULL       |
| altro1_ordine            | varchar(100) | Si | NULL       |
| altreosservazioni_ordine | varchar(100) | Si | NULL       |
| flag_temp_ordine         | char(1)      | No |            |
| campo2_ordine            | varchar(100) | Si | NULL       |
| campo3_ordine            | varchar(100) | Si | NULL       |

| Nome chiave | Tipo    | Cardinalità | Campo                   |
|-------------|---------|-------------|-------------------------|
| DRIMARV     | DRIMARV | 26          | codice_ordine           |
| I KIMAK I   |         | 20          | data_caricamento_ordine |

La tabella **Relazioni** ha i seguenti campi:

| Campo                       | Tipo          | Null | Predefinito |
|-----------------------------|---------------|------|-------------|
| codice_ordine_rel           | int(11)       | No   | 0           |
| data_caricamento_ordine_rel | date          | No   | 0000-00-00  |
| cognome_rel                 | varchar(100)  | No   |             |
| nome_rel                    | varchar(100)  | No   |             |
| via_rel                     | varchar(100)  | No   |             |
| cap_rel                     | int(11)       | No   | 0           |
| citta_rel                   | varchar(100)  | No   |             |
| prov_rel                    | varchar(100)  | No   |             |
| profilo_rel                 | varchar(100)  | No   |             |
| livello_rel                 | varchar(50)   | No   |             |
| rapporto_rel                | varchar(100)  | No   |             |
| tipopatente_rel             | varchar(50)   | Si   | NULL        |
| numeropatente_rel           | varchar(100)  | Si   | NULL        |
| email_rel                   | varchar(100)  | Si   | NULL        |
| missionea_rel               | varchar(100)  | No   |             |
| haricevuto_rel              | decimal(30,2) | Si   | NULL        |
| nonharicevuto_rel           | decimal(30,2) | Si   | NULL        |
| treno_rel                   | decimal(30,2) | Si   | NULL        |
| alloggio_rel                | decimal(30,2) | Si   | NULL        |
| nave_rel                    | decimal(30,2) | Si   | NULL        |
| vitto_rel                   | decimal(30,2) | Si   | NULL        |

| aereo_reldecimal(30,2)SiNULLiscrizione_reldecimal(30,2)SiNULLaltro_reldecimal(30,2)SiNULLsedeingv_reldateNo0000-00-00ore_sedeingv_relchar(2)SiNULLminuti_sedeingv_relchar(2)SiNULLdata_caricamentoa_reldateSiNULLore_sedea_relvarchar(100)SiNULLdata_caricamentoa_reldateSiNULLminuti_sedea_relchar(2)SiNULLore_sedea_relchar(2)SiNULLminuti_sedea_relchar(2)SiNULLminuti_sedea_relchar(2)SiNULL | 1                            | 1 1(20.2)                            | <u>с</u> . |            |
|----------------------------------------------------------------------------------------------------|------------------------------|--------------------------------------|------------|------------|
| Iscrizione_reldecimal(30,2)SiNULLaltro_reldecimal(30,2)SiNULLsedeingv_relvarchar(100)Nodata_caricamentoingv_reldateNo0000-00-00ore_sedeingv_relchar(2)SiNULLminuti_sedeingv_relchar(2)SiNULLsedea_relvarchar(100)SiNULLdata_caricamentoa_reldateSiNULLore_sedea_relchar(2)SiNULLminuti_sedea_relchar(2)SiNULLminuti_sedea_relchar(2)SiNULLminuti_sedea_relchar(2)SiNULL                          |                              | $\frac{\text{decimal}(30,2)}{1-1-1}$ | S1         | NULL       |
| altro_reldecimal(30,2)SiNULLsedeingv_relvarchar(100)Nodata_caricamentoingv_reldateNo0000-00-00ore_sedeingv_relchar(2)SiNULLminuti_sedeingv_relchar(2)SiNULLsedea_relvarchar(100)SiNULLdata_caricamentoa_reldateSiNULLore_sedea_relchar(2)SiNULLminuti_sedea_relchar(2)SiNULLore_sedea_relchar(2)SiNULL                                                                                           | Iscrizione_rel               | $\frac{\text{decimal}(30,2)}{1-1}$   | S1         | NULL       |
| sedeingv_relvarchar(100)Nodata_caricamentoingv_reldateNo0000-00-00ore_sedeingv_relchar(2)SiNULLminuti_sedeingv_relchar(2)SiNULLsedea_relvarchar(100)SiNULLdata_caricamentoa_reldateSiNULLore_sedea_relchar(2)SiNULLminuti_sedea_relchar(2)SiNULL                                                                                                    | altro_rel                    | decimal(30,2)                        | S1         | NULL       |
| data_caricamentoingv_reldateNo0000-00-00ore_sedeingv_relchar(2)SiNULLminuti_sedeingv_relchar(2)SiNULLsedea_relvarchar(100)SiNULLdata_caricamentoa_reldateSiNULLore_sedea_relchar(2)SiNULLminuti_sedea_relchar(2)SiNULLminuti_sedea_relchar(2)SiNULL                                                                                                    | sedeingv_rel                 | varchar(100)                         | No         |            |
| ore_sedeingv_relchar(2)SiNULLminuti_sedeingv_relchar(2)SiNULLsedea_relvarchar(100)SiNULLdata_caricamentoa_reldateSiNULLore_sedea_relchar(2)SiNULLminuti_sedea_relchar(2)SiNULL                                                                                                    | data_caricamentoingv_rel     | date                                 | No         | 0000-00-00 |
| minuti_sedeingv_relchar(2)SiNULLsedea_relvarchar(100)SiNULLdata_caricamentoa_reldateSiNULLore_sedea_relchar(2)SiNULLminuti_sedea_relchar(2)SiNULL                                                                                                    | ore_sedeingv_rel             | char(2)                              | Si         | NULL       |
| sedea_relvarchar(100)SiNULLdata_caricamentoa_reldateSiNULLore_sedea_relchar(2)SiNULLminuti_sedea_relchar(2)SiNULL                                                                                                    | minuti_sedeingv_rel          | char(2)                              | Si         | NULL       |
| data_caricamentoa_reldateSiNULLore_sedea_relchar(2)SiNULLminuti_sedea_relchar(2)SiNULL                                                                                                    | sedea_rel                    | varchar(100)                         | Si         | NULL       |
| ore_sedea_relchar(2)SiNULLminuti_sedea_relchar(2)SiNULL                                                                                                    | data_caricamentoa_rel        | date                                 | Si         | NULL       |
| minuti_sedea_rel char(2) Si NULL                                                                                                    | ore_sedea_rel                | char(2)                              | Si         | NULL       |
|                                                                                                    | minuti_sedea_rel             | char(2)                              | Si         | NULL       |
| sededa_rel varchar(100) Si NULL                                                                                                    | sededa_rel                   | varchar(100)                         | Si         | NULL       |
| data_caricamentoda_rel date Si NULL                                                                                                    | data_caricamentoda_rel       | date                                 | Si         | NULL       |
| ore_sededa_rel char(2) Si NULL                                                                                                    | ore_sededa_rel               | char(2)                              | Si         | NULL       |
| minuti_sededa_rel char(2) Si NULL                                                                                                    | minuti_sededa_rel            | char(2)                              | Si         | NULL       |
| sedea1_rel varchar(100) Si NULL                                                                                                    | sedea1_rel                   | varchar(100)                         | Si         | NULL       |
| data caricamentoal rel date Si NULL                                                                                                    | data caricamentoa1 rel       | date                                 | Si         | NULL       |
| ore sedeal rel char(2) Si NULL                                                                                                    | ore sedeal rel               | char(2)                              | Si         | NULL       |
| minuti sedeal rel char(2) Si NULL                                                                                                    | minuti sedeal rel            | char(2)                              | Si         | NULL       |
| sededal rel varchar(100) Si NULL                                                                                                    | sededal rel                  | varchar(100)                         | Si         | NULL       |
| data caricamentodal rel date Si NULL                                                                                                    | data caricamentoda1 rel      | date                                 | Si         | NULL       |
| ore sededa1 rel char(2) Si NULL                                                                                                    | ore sededal rel              | char(2)                              | Si         | NULL       |
| minuti sededa1 rel char(2) Si NULL                                                                                                    | minuti sededa1 rel           | char(2)                              | Si         | NULL       |
| sedeingv1 rel varchar(100) No                                                                                                    | sedeingv1 rel                | varchar(100)                         | No         |            |
| data caricamentoingv1 rel date No 0000-00-00                                                                                                    | data caricamentoingv1 rel    | date                                 | No         | 0000-00-00 |
| ore sedeingv1 rel char(2) Si NULL                                                                                                    | ore sedeingv1 rel            | char(2)                              | Si         | NULL       |
| minuti sedeingv1 rel char(2) Si NULL                                                                                                    | minuti sedeingv1 rel         | char(2)                              | Si         | NULL       |
| treno2 rel decimal(30,2) Si NULL                                                                                                    | treno2 rel                   | decimal(30,2)                        | Si         | NULL       |
| alloggio2 rel decimal(30,2) Si NULL                                                                                                    | alloggio2 rel                | decimal(30,2)                        | Si         | NULL       |
| nave2 rel decimal(30,2) Si NULL                                                                                                    | nave2 rel                    | decimal(30,2)                        | Si         | NULL       |
| vitto2 rel decimal(30,2) Si NULL                                                                                                    | vitto2 rel                   | decimal(30,2)                        | Si         | NULL       |
| aereo2 rel decimal(30,2) Si NULL                                                                                                    | aereo2 rel                   | decimal(30,2)                        | Si         | NULL       |
| iscrizione2 rel decimal(30,2) Si NULL                                                                                                    | iscrizione2 rel              | decimal(30,2)                        | Si         | NULL       |
| taxi2 rel decimal(30.2) Si NULL                                                                                                    | taxi2 rel                    | decimal(30.2)                        | Si         | NULL       |
| km2 rel decimal(30.2) Si NULL                                                                                                    | km2 rel                      | decimal(30.2)                        | Si         | NULL       |
| altro2 rel decimal(30.2) Si NULL                                                                                                    | altro2 rel                   | decimal(30.2)                        | Si         | NULL       |
| testo2 altro rel varchar(255) Si NULL                                                                                                    | testo2 altro rel             | varchar(255)                         | Si         | NULL       |
| data caricamento palermo rel date No 0000-00-00                                                                                                    | data caricamento palermo rel | date                                 | No         | 0000-00-00 |
| flag temp rel char(1) No                                                                                                    | flag temp rel                | char(1)                              | No         |            |
| campo2 rel varchar(100) Si NULL                                                                                                    | campo2 rel                   | varchar(100)                         | Si         | NULL       |
| campo3 rel varchar(100) Si NULL                                                                                                    | campo3 rel                   | varchar(100)                         | Si         | NULL       |

| Nome chiave | Tipo    | Cardinalità | Campo                                            |
|-------------|---------|-------------|--------------------------------------------------|
| PRIMARY     | PRIMARY | 9           | codice_ordine_rel<br>data_caricamento_ordine_rel |
|             |         |             |                                                  |

La tabella **Responsabile** ha i seguenti campi:

| Campo                    | Tipo          | Null | Predefinito |
|--------------------------|---------------|------|-------------|
| codice_ordiner           | int(11)       | No   | 0           |
| data_caricamento_ordiner | date          | No   | 0000-00-00  |
| cognomer                 | varchar(30)   | No   |             |
| nomer                    | varchar(30)   | No   |             |
| tipoautovetturar         | varchar(30)   | No   |             |
| data_prelievor           | date          | No   | 0000-00-00  |
| data_consegnar           | date          | No   | 0000-00-00  |
| km_partenzar             | int(11)       | No   | 0           |
| km_arrivor               | int(11)       | No   | 0           |
| km_totaler               | int(11)       | No   | 0           |
| percorsor                | varchar(100)  | No   |             |
| carburanter              | decimal(30,2) | Si   | NULL        |
| problemir                | varchar(200)  | Si   | NULL        |

Indici:

| Nome chiave | Tipo    | Cardinalità | Campo                    |
|-------------|---------|-------------|--------------------------|
| DRIMARV     | DDIMADV | 3           | codice_ordiner           |
| I KIMAK I   |         | 3           | data_caricamento_ordiner |

La tabella Utenti ha i seguenti campi:

| Campo    | Тіро        | Null | Predefinito |
|----------|-------------|------|-------------|
| number   | int(11)     | No   | 0           |
| nome     | varchar(50) | No   |             |
| username | varchar(50) | No   |             |
| password | varchar(50) | No   |             |

Indici:

| Nome chiave | Tipo    | Cardinalità | Campo  |
|-------------|---------|-------------|--------|
| PRIMARY     | PRIMARY | 85          | number |

#### **Rappresentazione grafica del MENU**

Un menu è costituito da un semplice elenco di opzioni. Attraverso alcune di queste opzioni è possibile accedere ad ulteriori elenchi di opzioni detti sottomenu (Figura 12):

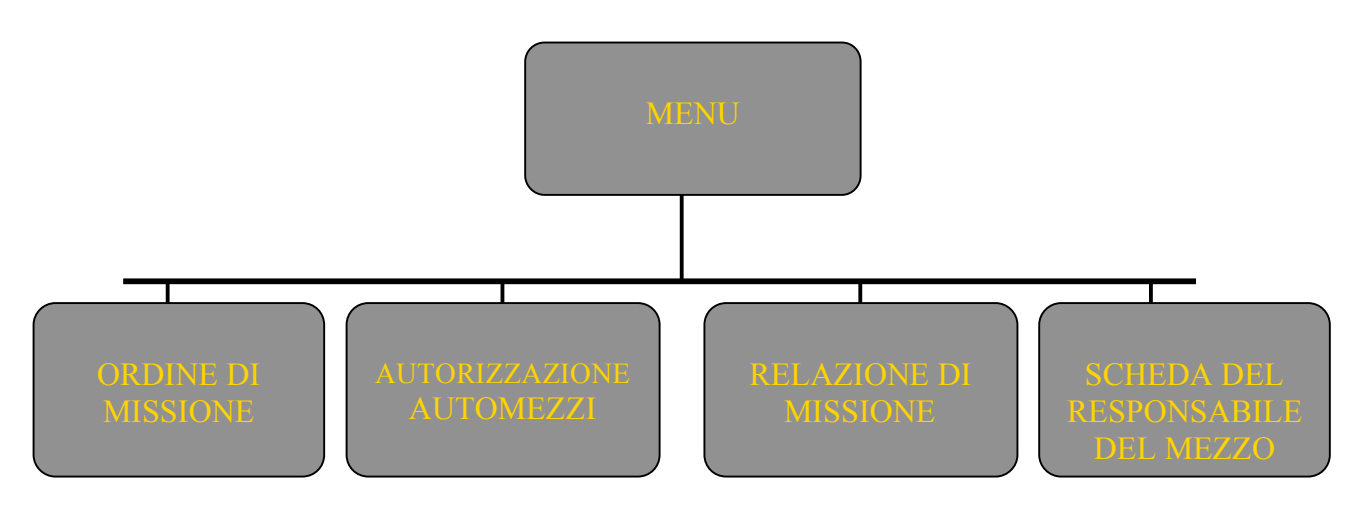

Figura 12. Rappresentazione grafica del menu.

Le operazioni base dei sottomenu sono:

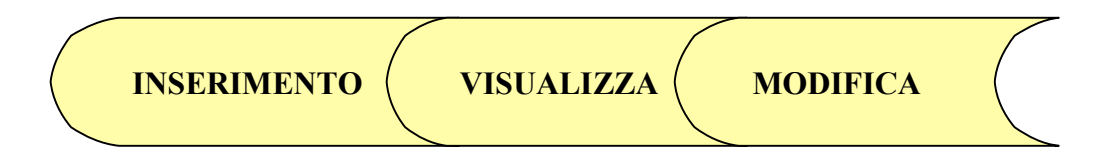

Figura 13. Operazioni base.

#### La schermata iniziale

Per accedere al programma Guida all'uso del programma Gestione Missioni occorre entrare nel sito della Sezione, andare alla voce *Area riservata* e scegliere

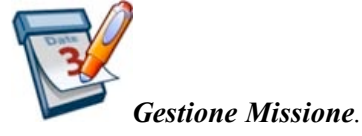

In questo modo vi apparirà la schermata iniziale (Figura 14):

| 🕲 Istituto Nazionale di Geofisica e Vulcanologia: Sezioni di Palermo - Mo     | zilla Firefox                                                 |                        |                 |
|-------------------------------------------------------------------------------|---------------------------------------------------------------|------------------------|-----------------|
| Eile Modifica Visualizza Cronologia Segnalibri Strumenti ?                    |                                                               |                        |                 |
| 🔇 💽 🗸 🏡 💽 https://www.pa.ingv.it/intranet/Missioni/Login                      | Missioni.php                                                  | ŵ                      | • Google        |
| 🖻 Più visitati 📋 HotMail gratuita 📄 Personalizzazione coll 🇋 Windows 📶 Window | sMedia 🔄 18/12/2007 11:20:27 🎗 La Repubblica.                 | it » Ho 📄 LOGIN UTENTE |                 |
| 🎦 Pagina Menu 💿 🍕 INGV — Numeri pubblicati 2008                               | Istituto Nazionale di Geofisica e V                           | 8                      | •               |
|                                                                               |                                                               |                        |                 |
| Istituto N                                                                    | azionala di Caofisias                                         | o Vulconologio         |                 |
| Istituto N                                                                    | azionale ul Georisica                                         | i e vulcanologia       |                 |
|                                                                               |                                                               |                        |                 |
|                                                                               | Please log in to access the page you :<br>Palermo, 07/11/2008 | requested.             |                 |
|                                                                               | USERNAME AGNONE AGOSTINO                                      |                        |                 |
|                                                                               |                                                               |                        |                 |
|                                                                               | PASSWORD                                                      |                        |                 |
|                                                                               |                                                               |                        |                 |
|                                                                               | Enter                                                         | Reset                  |                 |
|                                                                               |                                                               |                        |                 |
|                                                                               |                                                               |                        |                 |
|                                                                               |                                                               |                        |                 |
|                                                                               |                                                               |                        |                 |
|                                                                               |                                                               |                        |                 |
|                                                                               |                                                               |                        |                 |
|                                                                               |                                                               |                        |                 |
|                                                                               |                                                               |                        |                 |
|                                                                               |                                                               |                        |                 |
|                                                                               |                                                               |                        |                 |
|                                                                               |                                                               |                        |                 |
|                                                                               |                                                               |                        |                 |
|                                                                               |                                                               |                        |                 |
|                                                                               |                                                               |                        |                 |
|                                                                               |                                                               |                        |                 |
| Completato                                                                    |                                                               |                        | www.na.innvit 🕰 |
| Start A A & Chintson ZONE dor District on                                     | zionale di 🛞 Download 👘 🕫                                     | apporto@1-1.pdf        | ш П 🖉 12.22     |

Figura 14. Schermata iniziale.

Inserire *username* e *password* e premere il bottone *Enter* che conferma il completamento dell'operazione di riconoscimento dell'utente. A questo punto, se l'utente è autorizzato ad accedere si troverà nella schermata del MENU (Figura 15).

| 🕹 Pagina Menu - Mozilla Firefox           |                                                                                                    |                                                                                                    |                                                           |                                                                                                    |                                       |
|-------------------------------------------|----------------------------------------------------------------------------------------------------|----------------------------------------------------------------------------------------------------|-----------------------------------------------------------|----------------------------------------------------------------------------------------------------|---------------------------------------|
| Elle Modifica Visualizza Cronologia Sec   | gnalibri Strumenti ?                                                                                                    |                                                                                                    |                                                           | √ • C• Goode                                                                                                    | ୍                                     |
| Più visitati 🗋 HotMail grabuita 🗋 Person. | alizzazione coll 💦 Windows 🌃 WindowsM                                                                                                    | edia 🔄 18/12/2007 11:20:27 🛛 🎗                                                                                                    | La Repubblica.it » Ho                                     | M G Googe                                                                                                    |                                       |
| 🎦 Pagina Menu                             | 🔄 🔮 INGV — Numeri pubblicati 2008                                                                                                    | Pagina Menu                                                                                                    |                                                           |                                                                                                    |                                       |
| Geochimica - Sezione di Palermo           |                                                                                                    | Contraction of the                                                                                                    |                                                           |                                                                                                    | · · · · · · · · · · · · · · · · · · · |
| Sezione di Palermo - Geochimica           |                                                                                                    |                                                                                                    |                                                           |                                                                                                    |                                       |
|                                           | JOL Sessione aperta da CO                                                                                                    | RVO MARIA                                                                                                    | I campi con 🎮 sono                                        | obbligatori!!                                                                                                    | ₩⇒                                    |
| ≯ <u>Menu</u> ≯ <u>Ricerca</u> ≯          | Cambio Password                                                                                                    |                                                                                                    |                                                           |                                                                                                    |                                       |
| MISSIONE                                  | Stampa<br>• Stampa<br>• Elenco mis<br>selerionabili<br>• Elenco mis<br>• Elenco mis<br>• Elenco mis<br>• Elenco mis<br>• Elenco mis<br>• Elenco mis<br>• Elenco mis<br>• Elenco mis<br>• Elenco mis<br>• Elenco mis<br>• Elenco mis<br>• Elenco mis<br>• Elenco mis<br>• Elenco mis<br>• Elenco mis<br>• Elenco mis | Inserimento<br>izza <u>Modifica</u><br><u>Cancella</u><br>isioni temporanee<br>isioni temporanee<br>isioni definitive<br>isioni dal-al<br>ifini dal-al<br>dl'uso del mezzo<br>i Missioni autorizzate<br>iezzo |                                                           | Inserimento<br>Visualizza Modifica<br>Cancella<br>• Stampa di chi ha preso l'auto<br>propria/veicolo a nolo                                                                                                    |                                       |
|                                           | l<br><u>Visual</u><br>RELAZIONE DI • <u>Stampa</u>                                                                                                    | Inserimento<br>izza Modifica                                                                                                    | SCHEDA DA<br>MPILARE DA PARTE DEL<br>SPONSABILE DEL MEZZO | TORNATI DALLA MISSIONE,<br>CHI HA PRESO IL         MFZZO-INGV DEVE FARF LA:         Stampa autorizzazione automezzi         Ussualizza         Modifica         • Modifica di altri guidatori         • Accodamento altri guidatori         • Elenco responsabili e altri<br>guidatori         •         • | *                                     |
| Completato                                |                                                                                                    |                                                                                                    |                                                           |                                                                                                    | www.pa.ingv.it 🔒                      |
| 🛃 start 🔰 💋 🥹 🙆 🎽                         | INTRODUZIONE.doc 🛛 🕹 Pagina Menu                                                                                                    | - Mozilla 🔁 rapporto81-1.pdf                                                                                                    | 😕 Adobe Acrobat Stand                                     |                                                                                                    | IT 🔇 12.31                            |

Figura 15. Menu principale.

Altrimenti, se l'accesso è negato si troverà nella seguente schermata (Figura 16):

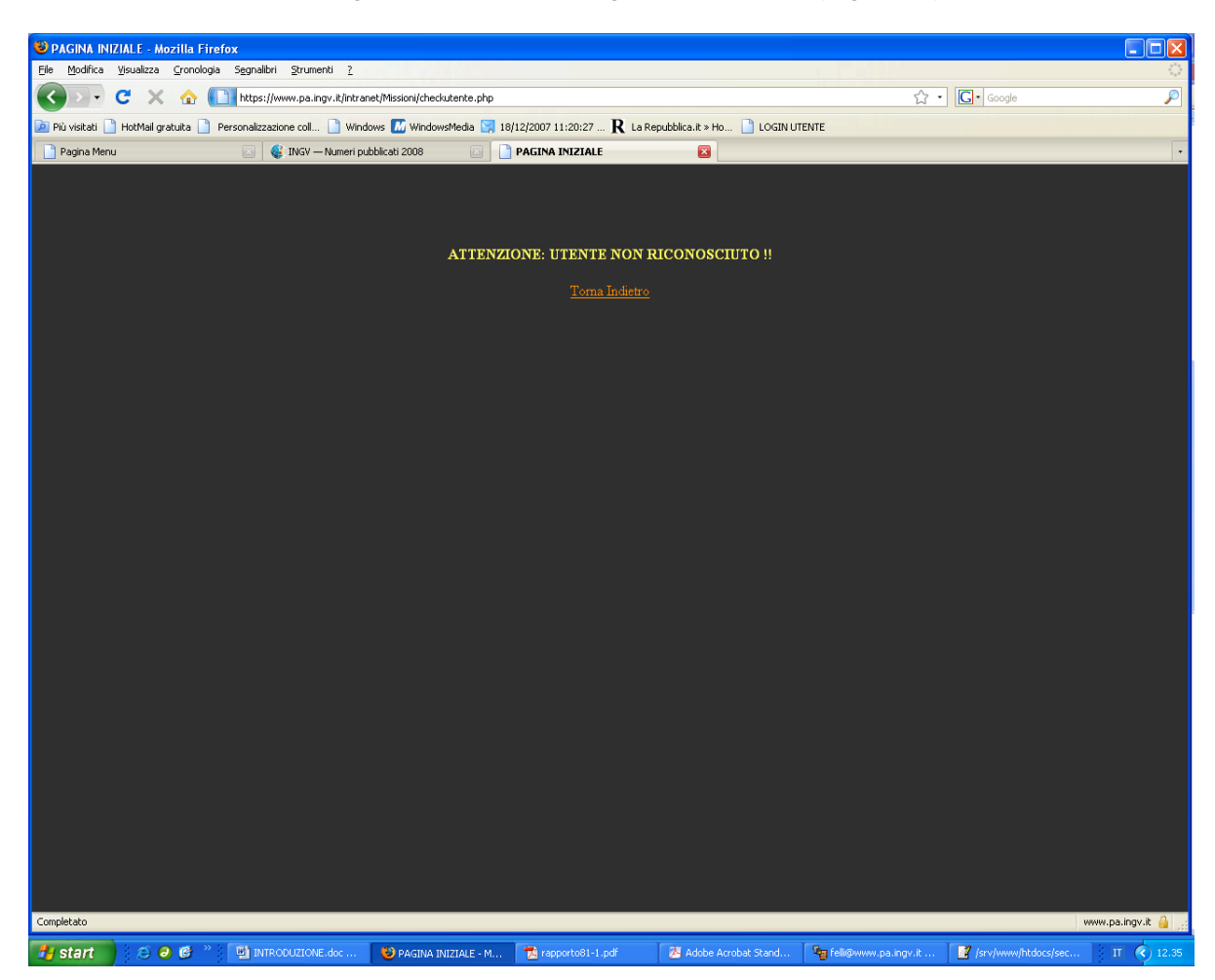

Figura 16. Controllo utente.

#### Esplorazione dei sottomenu – lato utente

#### ► Ordine di missione

Nella finestra inferiore (Figura 17), nel riquadro in alto a sinistra appare la voce *Ordine di missione* che costituisce il primo passo da seguire da parte dell'utente <u>in partenza</u> per una missione.

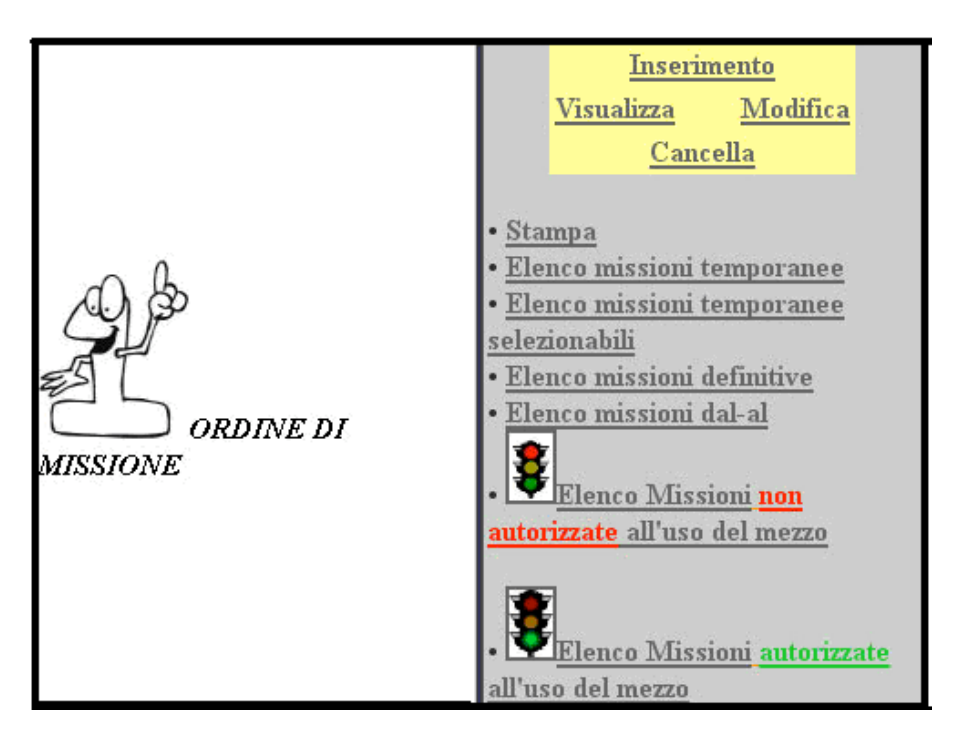

Figura 17. Ordine di missione.

#### - Inserimento

Per eseguire l'operazione correttamente l'utente dovrà procedere come segue:

- 1. L'utente deve eseguire l'operazione di *Inserimento dell'ordine di missione*, riempiendo i campi input del form nella Figura 19, alcuni dei quali obbligatori [\*].
- 2. Nel campo *Missione del* si deve indicare il giorno esatto della partenza dell'utente. A tal proposito, cliccando sull'apposita icona si aprirà un calendario (Figura 18), in cui l'utente dovrà scegliere il giorno e mese della partenza, che verranno inseriti automaticamente nell'apposita casella di input nel formato data "GG/MM/AAAA". Tutte le volte che l'utente dovrà inserire delle date nel corso delle operazioni sarà sempre agevolato da questo piccolo aiuto.

| e | 🤇 Ca      | lend      | ar -      | Mo        | . [       |           |           | 3 |
|---|-----------|-----------|-----------|-----------|-----------|-----------|-----------|---|
| ( | D         | https     | ://ww     | w.pa      | i.ingv    | .it/int   | i ☆       |   |
|   | 0         | Ňove      | embr      | e 20      | 08        | (         | 0         | ĥ |
|   | ш         | Ma        | Me        | GL        | Ve        | Sa        | Do        |   |
|   | 27        | <u>28</u> | <u>29</u> | <u>30</u> | <u>31</u> | 1         | 2         |   |
|   | 3         | 4         | 5         | <u>6</u>  | Z         | <u>8</u>  | 9         |   |
| 1 | <u>10</u> | <u>11</u> | <u>12</u> | <u>13</u> | <u>14</u> | <u>15</u> | <u>16</u> |   |
| 1 | <u>17</u> | <u>18</u> | <u>19</u> | <u>20</u> | <u>21</u> | <u>22</u> | <u>23</u> |   |
|   | <u>24</u> | <u>25</u> | <u>26</u> | <u>27</u> | <u>28</u> | <u>29</u> | <u>30</u> |   |
|   | Tim       | e) [      |           |           |           |           |           |   |

Figura 18. Calendario.

- 3. Nel campo Vista la necessità di: si deve indicare la motivazione della missione.
- 4. Nel campo *dispone in missione a:* si deve indicare il luogo dove si svolgerà la missione.
- 5. Nei campi dal al: si devono indicare rispettivamente la data di partenza della missione che dovrà coincidere con la data dell'ordine di missione e la data di rientro dalla missione.
- 6. Nel campo *li, Palermo:* si deve indicare la data di presentazione della domanda di ordine di missione.

| Istituto Nazionale di<br>Geofisica e Vulcanologia<br>Geochimica - Sezione di Palermo |                                                      |                                                                                                    |
|--------------------------------------------------------------------------------------|------------------------------------------------------|----------------------------------------------------------------------------------------------------|
| HELLO:                                                                               | CORVO MARIA I campi con 🍙 sono obbligate             | ni!!                                                                                                    |
| m 🖈 <u>Ricerca</u>                                                                   |                                                      |                                                                                                    |
|                                                                                      | Compila il form: Ordine di Missione                  |                                                                                                    |
|                                                                                      | [*] Missione del                                     | Sector States States                                                                                                    |
|                                                                                      | II DIRETTORE                                         |                                                                                                    |
| [ +1 17" - 1                                                                         | <u>minacritica</u>                                   |                                                                                                    |
| [1] vista la necessita di:                                                           |                                                      |                                                                                                    |
| a massione a:                                                                        | CORVO MARIA                                          |                                                                                                    |
| a:<br>Residenza ordinaria:                                                           | SEBASTIANO LA FRANCA 56 - 90100 - PALERMO - PA       |                                                                                                    |
| Profilo Professionale:                                                               | FUNZIONARIO AMMINISTRATIVO                           |                                                                                                    |
| Livello:                                                                             | V                                                    |                                                                                                    |
| Rapporto:                                                                            | RUOLO                                                |                                                                                                    |
| Progetto:                                                                            |                                                      |                                                                                                    |
| Altro:                                                                               |                                                      |                                                                                                    |
| [*] dal:                                                                             |                                                      | A CONTRACTOR OF A CONTRACTOR OF A CONTRACTOR OF A CONTRACTOR OF A CONTRACTOR OF A CONTRACTOR A CONTRACTOR A |
| [*] al:                                                                              |                                                      |                                                                                                    |
| [*] Palermo,                                                                         | II Direttore                                         | NEW YORK MAD                                                                                                    |
| OSSERVAZIONI:                                                                        |                                                      |                                                                                                    |
| La spesa gravera sui fondi:                                                          |                                                      |                                                                                                    |
| CAP.                                                                                 |                                                      |                                                                                                    |
| Verranno utilizzati i seguenti mezzi di trasporto:                                   |                                                      |                                                                                                    |
| 🗖 Missioni da liquidare in modo ordinario.                                           |                                                      |                                                                                                    |
| 🗖 Missioni da considerare a totale carico di Terzi(in ta                             | l caso,consegnare il formData all'Ufficio Presenze). |                                                                                                    |
| 🗖 Missioni a parziale carico di terzi. Liquidare:                                    |                                                      |                                                                                                    |
| Diarie:                                                                              |                                                      |                                                                                                    |
| Spese Viaggio:                                                                       |                                                      |                                                                                                    |
| Altro.                                                                               |                                                      |                                                                                                    |
| Altre osservazioni:                                                                  |                                                      |                                                                                                    |
| Pagina 1 di 4 mod. MISSIONI - Ufficio Ragioneria:                                    |                                                      |                                                                                                    |

Figura 19. Inserimento ordine di missione.

#### - Visualizza, Modifica, Cancella

1. Una volta inserito l'ordine di missione, l'utente potrà scegliere di visualizzare, cancellare e modificare alcuni campi, eccetto il campo iniziale *Missione del* 

ehe costituisce la chiave primaria dell'intero programma.

 Per eseguire queste tre operazioni, occorre richiamare da un'apposita schermata l'ordine di missione, indicandone il *numero* e la *data di missione* (Figura 20). Poiché sarebbe stato complicato per l'utente ricordarsi a memoria il *numero/i di missione/i*, assegnato in modalità automatica dal sistema, e la *data della/e* *missione/i* si è pensato di aiutarlo con un elenco degli ordini di missioni selezionabili. Una volta selezionato l'ordine di missione d'interesse dell'utente, in automatico, vengono caricati negli appositi campi input i dati richiesti (Figura 21).

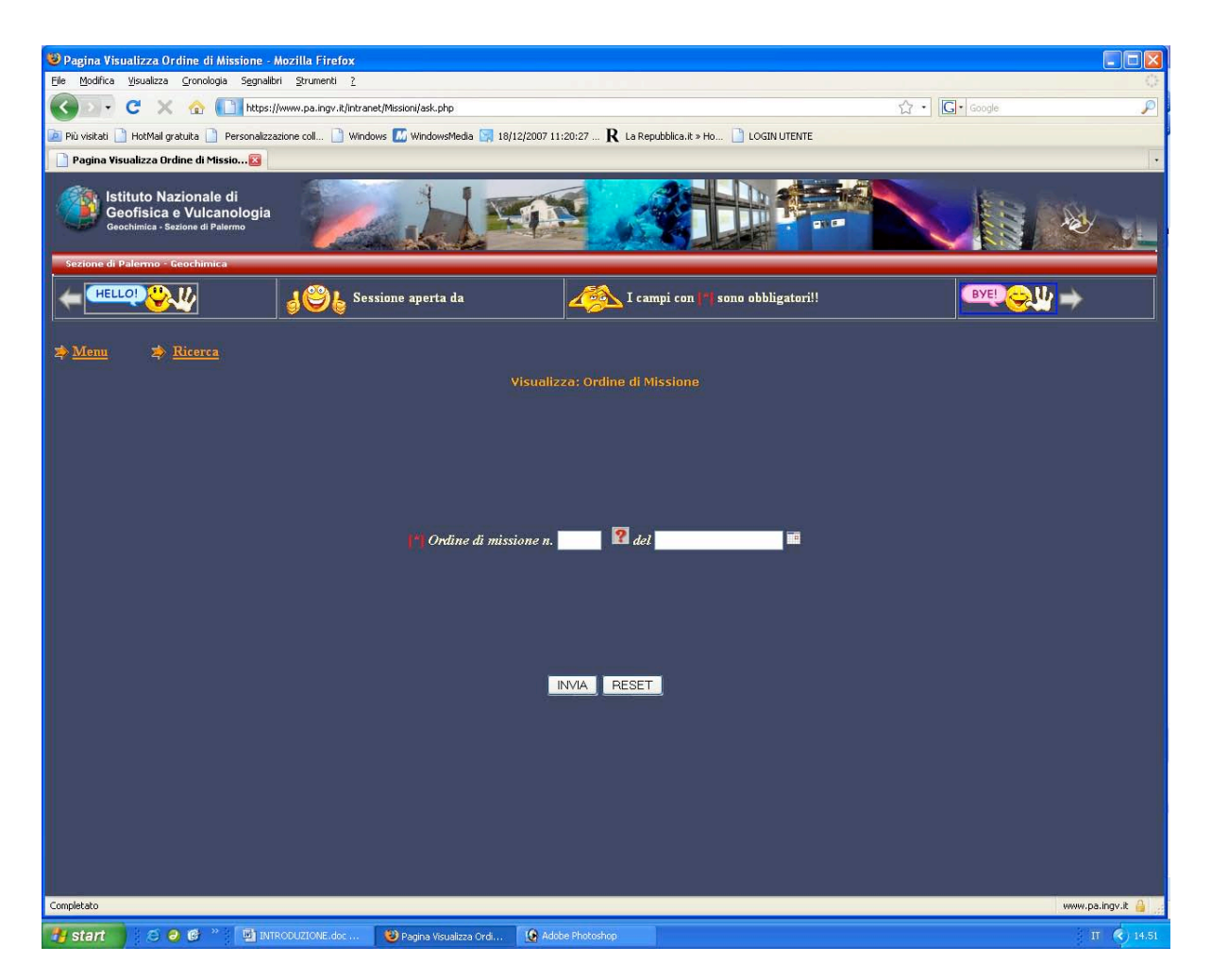

Figura 20. Richiesta di visualizzazione dell'ordine di missione.

| ELENCO        | ORDINI DI MISSIONE - M                                                                                | Mozilla Firefox                |                                                     |                            |                      |                   |         |             |
|---------------|----------------------------------------------------------------------------------------------------|--------------------------------|-----------------------------------------------------|----------------------------|----------------------|-------------------|---------|-------------|
| Eile Modifie  | ca <u>V</u> isualizza <u>C</u> ronologia                                                              | Segnalibri Strumenti j         |                                                     |                            |                      |                   |         | 0           |
|               | • C × 🛛 🛙                                                                                             | https://www.pa.ingv.it/in      | ntranet/Missioni/stp_elenco_ordini_missione_sel.php |                            |                      | ☆ • [ <b>G</b> •] | Google  | <i>P</i>    |
| 🔎 Più visitat | i 📋 HotMail gratuita 📋 F                                                                              | Personalizzazione coll         | Vindows 📶 WindowsMedia 🔄 18/12/2007 11:20:27 .      | . R La Repubblica, it » Ho | LOGIN UTENTE         |                   |         |             |
| ELENCO        | ORDINI DI MISSIONE                                                                                    |                                |                                                     |                            |                      |                   |         | •           |
| Sezione       | Istituto Nazionale o<br>Geofisica e Vulcan<br>Geochimica - Sezione di Pale<br>di Palermo - Geochimica | di<br>ologia<br><sup>rmo</sup> | A A                                                 | A.                         |                      |                   | 1       |             |
| <b>+</b>      |                                                                                                    | Sessio                         | ne aperta da GIUDICE GAETANO                        |                            | ( campi con 🍽 sono o | bbligatori!!      | BYE!    | <b>&gt;</b> |
| 救 <u>Menu</u> | 🖈 <u>Ricerca</u>                                                                                      |                                |                                                     |                            |                      |                   |         |             |
|               |                                                                                                    |                                | Elenco missi                                        | oni temporanee             |                      |                   |         |             |
|               |                                                                                                    |                                |                                                     |                            |                      |                   |         |             |
|               | 1                                                                                                    |                                | [First Page] [Prev] Showing pa                      | ge 1 of 1 pages [Next] [   | Last Page]           |                   |         |             |
|               |                                                                                                    |                                | ELENCO ORDINI D                                     | I MISSIONE DA FA           | RE                   |                   |         |             |
|               | N.MISS/DATA<br>MISS.                                                                                  | MISSIONE                       | NECESSITA                                           | DAL                        | AL                   | COGNOME           | NOME    |             |
|               | 796707-11-2008                                                                                        | ETNA                           | MANUTENIONARE STAZIONI PLUME                        | 07-11-2008                 | 07-11-2008           | GIUDICE           | GAETANO |             |
|               |                                                                                                    |                                |                                                     |                            |                      |                   |         | -           |
|               |                                                                                                    |                                |                                                     |                            |                      |                   |         |             |
|               |                                                                                                    |                                |                                                     |                            |                      |                   |         |             |
|               |                                                                                                    |                                |                                                     |                            |                      |                   |         |             |
|               |                                                                                                    |                                |                                                     |                            |                      |                   |         |             |
|               |                                                                                                    |                                |                                                     |                            |                      |                   |         |             |
|               |                                                                                                    |                                |                                                     |                            |                      |                   |         |             |
|               |                                                                                                    |                                |                                                     |                            |                      |                   |         |             |
|               |                                                                                                    |                                |                                                     |                            |                      |                   |         |             |
|               |                                                                                                    |                                |                                                     |                            |                      |                   |         |             |
|               |                                                                                                    |                                |                                                     |                            |                      |                   |         |             |
|               |                                                                                                    |                                |                                                     |                            |                      |                   |         |             |
|               |                                                                                                    |                                |                                                     |                            |                      |                   |         |             |
| Completato    |                                                                                                    |                                |                                                     |                            |                      |                   | www.pa. | ingv.it 🔒 📝 |
| 🐴 start       | 📑 🗧 😂 健 🐣                                                                                             | INTRODUZIONE.doc .             | 🥹 ELENCO ORDINI DI M 🚱 Adabe Photo                  | shop                       |                      |                   | н       | (*) 14.56   |

Figura 21. Elenco di visualizzazione degli ordini di missione selezionabili.

#### - Help

L'introduzione nel menu dell'utile bottone 2, sicuramente apprezzato dagli utenti, permette di avviare la ricerca di testo sul database (Figura 22). Basta digitare il luogo dove si è svolta la missione e cliccare il bottone *Cerca* per stampare a video l'elenco di tutte le missioni che contengono la parola chiave inserita (Figura 23).

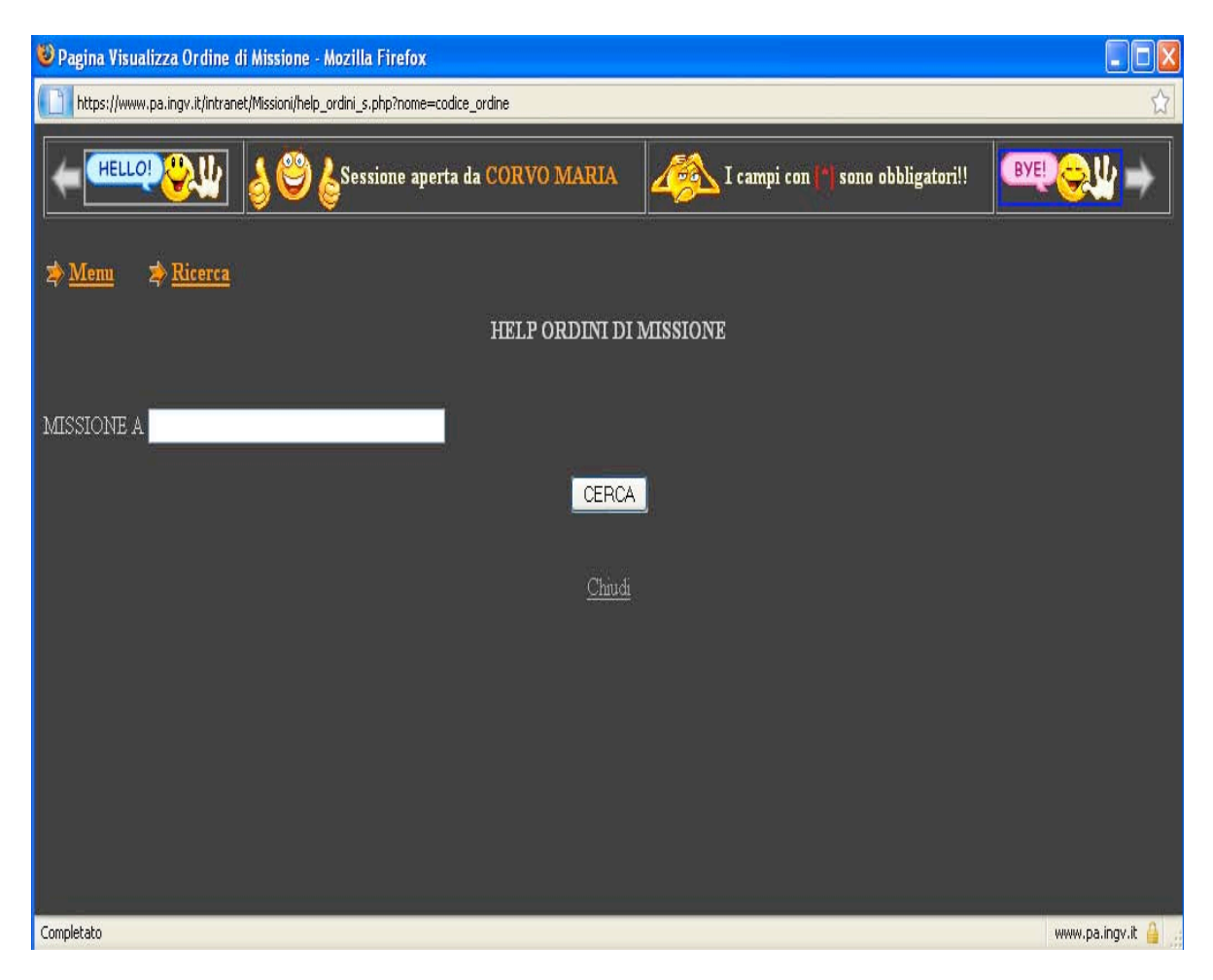

Figura 22. Help di ricerca dell'ordine di missione.

| 😻 Pagina Visualiz: | za Ordine di Mis      | ssione - Mozilla Firefox |           |
|--------------------|-----------------------|--------------------------|-----------|
| https://www.pa     | .ingv.it/intranet/Mis | sioni/help_ordini_s.php  | ☆         |
| MISSIONE A E       | TNA                   |                          | ^         |
|                    |                       | CERCA                    |           |
| Codice             | Del                   | Missione a               |           |
| <u>146</u>         | 2008-03-15            | ETNA                     |           |
| 173                | 2008-03-12            | ETNA                     |           |
| <u>199</u>         | 2008-03-31            | ETNA                     |           |
| 202                | 2008-04-05            | ETNA                     |           |
| 255                | 2008-04-10            | ETNA                     |           |
| 263                | 2008-04-23            | ETNA                     |           |
| 291                | 2008-05-05            | ETNA                     |           |
| <u>316</u>         | 2008-05-14            | ETNA                     |           |
| <u>392</u>         | 2008-06-16            | ETNA                     |           |
| <u>459</u>         | 2008-06-30            | ETNA                     |           |
| <u>565</u>         | 2008-07-31            | ETNA                     |           |
| 662                | 2008-09-12            | ETNA                     |           |
| 688                | 2008-09-19            | etna                     |           |
| 744                | 2008-10-16            | ETNA                     |           |
| 757                | 2008-10-29            | ETNA                     |           |
| Completato         |                       | www.pa.in                | gv.it 🔒 🧠 |

Figura 23. Elenco degli ordini di missione.

#### - Sicurezza

In questi form d'inserimento si è tenuto conto delle possibili dimenticanze da parte di un utente che distrattamente non inserisce negli appositi campi input, soprattutto in quelli obbligatori, i dati che rendono consistente l'apposita domanda di ordine di missione. Pertanto, il sistema tramite degli **Alert** (Figura 24) avvisa l'utente del mancato inserimento nel campo input, non permette la perdita dei dati già inseriti e riporta il cursore nel campo input lasciato vuoto.

| 11 campo data dell'ordine di missione è obbligatorio. | 11 campo deta dal è obbligatorio. |
|-------------------------------------------------------|-----------------------------------|
| ОК                                                    | OK                                |
|                                                       |                                   |
| La pagina sul server htt                              | tps://www.pa.ingv.it 🔀            |

Figura 24. Alert.

#### - Stampa dell'ordine di servizio

L'utente giunto in questa fase, prima di partire in missione, deve presentare al Direttore di Sezione il modulo dell'ordine di missione stampato. Pertanto deve cliccare il bottone di *Stampa (*Figura 25).

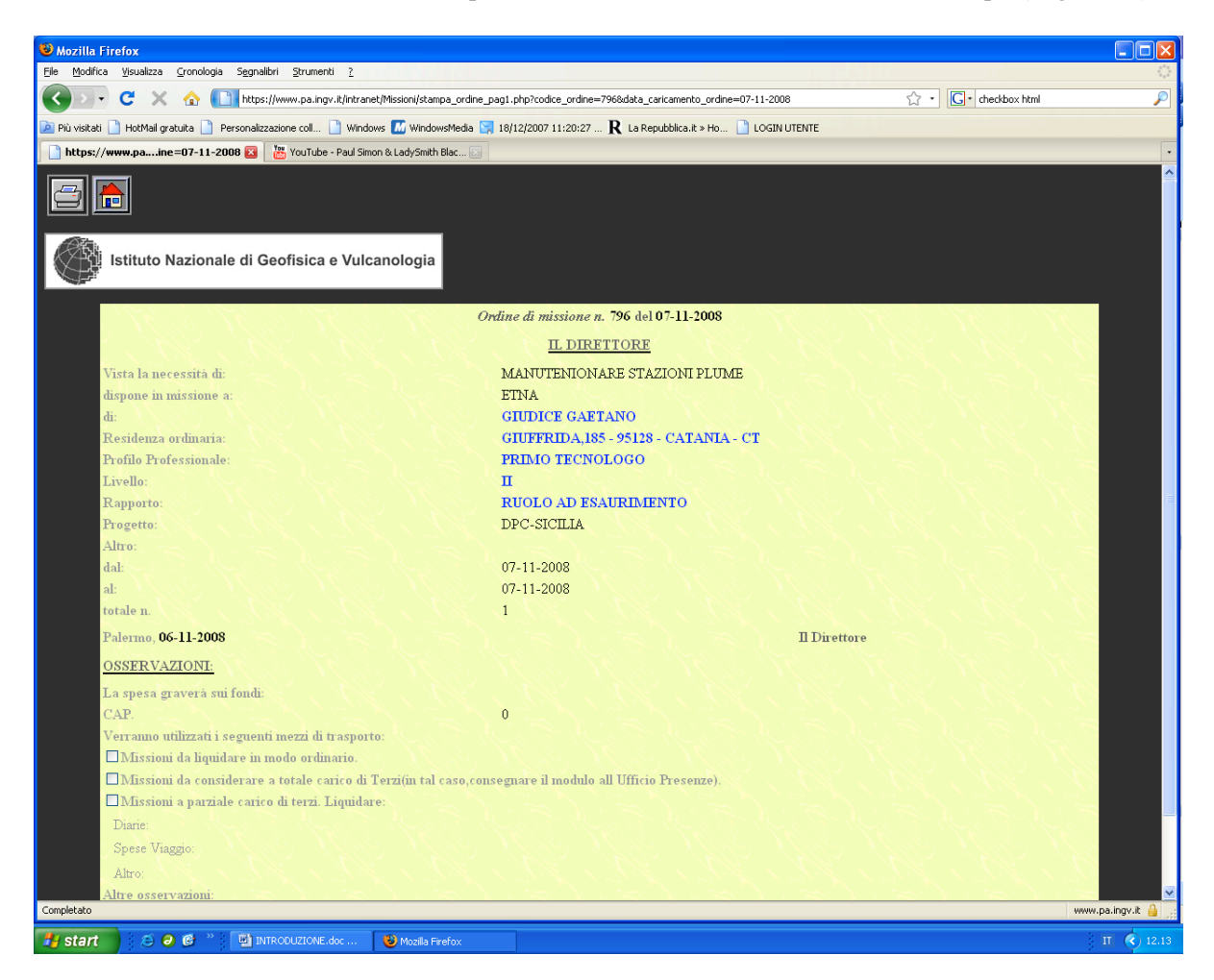

Figura 25. Stampa dell'ordine di missione.

#### - Elenco missioni temporanee selezionabili

L'elenco delle missioni temporanee selezionabili è la stampa a video di tutte le *missioni temporanee* dell'utente. Per *missioni temporanee* s'intendono tutte quelle missioni soggette ad ulteriori modifiche da parte dell'utente prima della fase finale di *accodamento*. L'*accodamento* è il termine usato per indicare quella fase in cui da una fase temporanea si passa ad una fase definitiva, ovvero l'ordine di missione, completo in ogni sua parte (relazione di missione, autorizzazione all'uso del mezzo, registrazione del responsabile del mezzo ed eventuali altri guidatori) verrà inserito in un archivio definitivo, senza più alcuna possibilità di modifica da parte dell'utente.

#### - Elenco missioni definitive

L'elenco delle missioni definitive è la stampa a video di tutte le *missioni definitive* (già accodate dal responsabile degli ordini di missione) dell'utente (Figura 26).

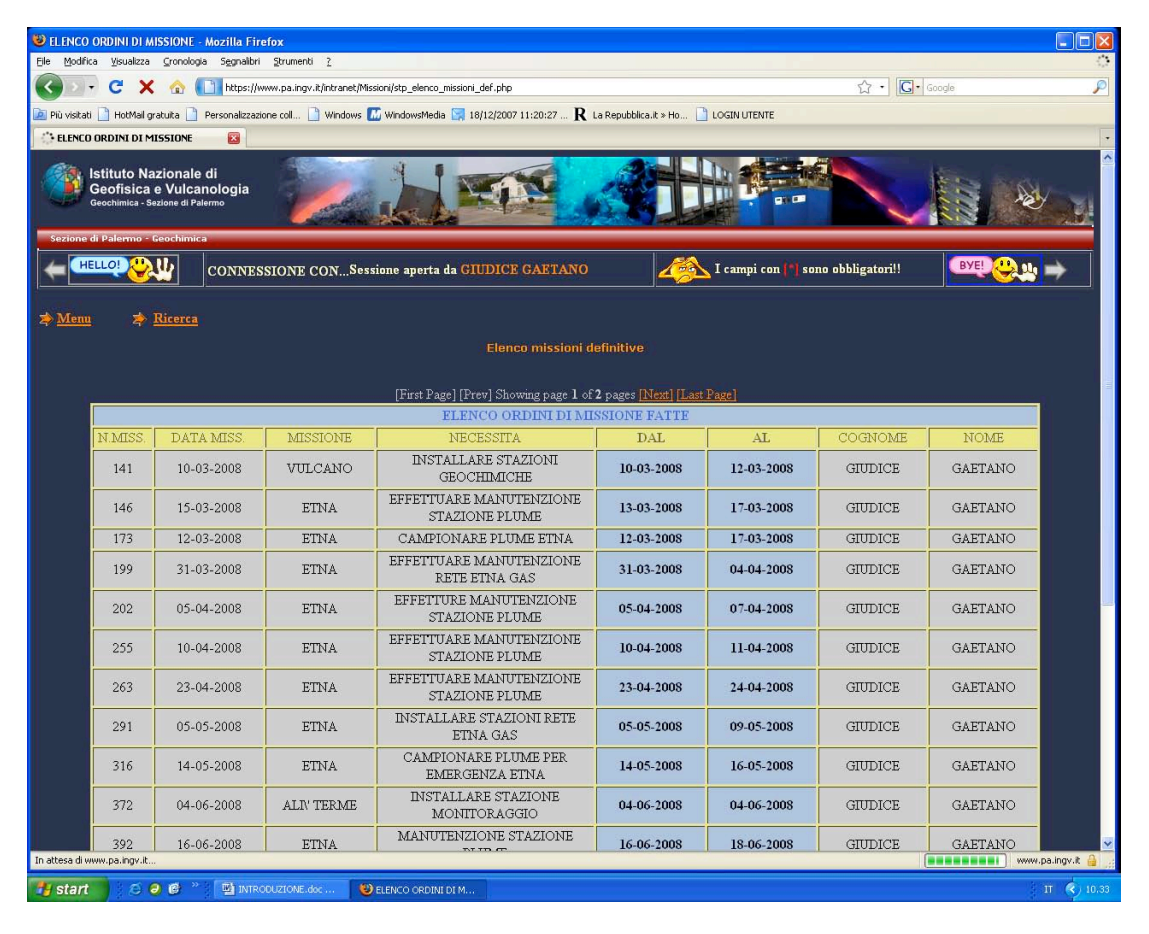

Figura 26. Elenco delle missioni definitive.

#### - Elenco missioni dal – al

L'elenco delle missioni dal-al è la stampa a video di tutte le *missioni definitive in un certo intervallo di tempo* (già accodate dal responsabile degli ordini di missione) scelto dall'utente (Figura 27).

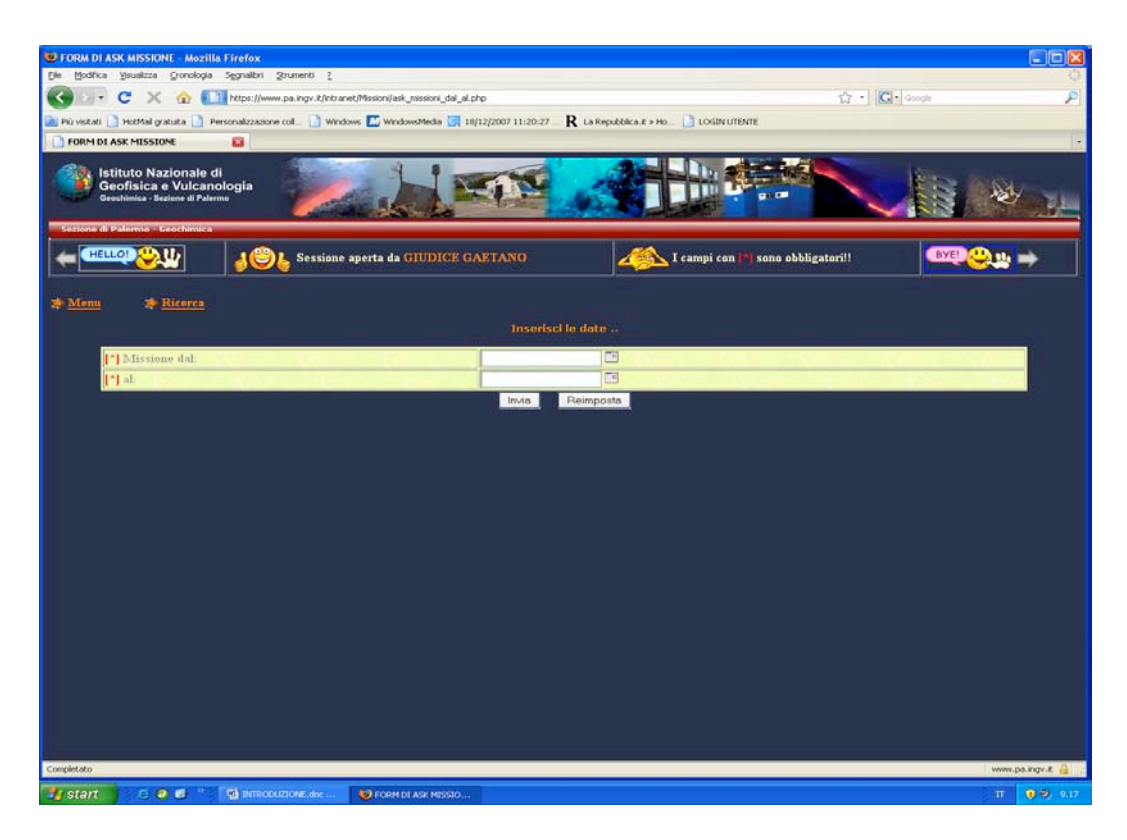

Figura 27. Elenco delle missioni definitive in un intervallo di tempo.

- Elenco delle missioni autorizzate all'uso del mezzo

L'elenco delle missioni **autorizzate all'uso del mezzo** è la stampa a video di tutte le missioni dell'utente a cui è stato assegnato l'automezzo definitivamente (già accodato da parte del responsabile dell'autoparco) (Figura 28).

| d Palemio - Ceoch | nica       | Cash A                     | -1     |               |           |                                              |         |                    |
|-------------------|------------|----------------------------|--------|---------------|-----------|----------------------------------------------|---------|--------------------|
|                   | 10         | Sessione aperta da GIUDICE | GAETA  |               | 44        | ampi con 📴 sono obbligatori!!                | BAI     | P <mark>@</mark> # |
| Rice              |            |                            |        |               |           |                                              |         |                    |
|                   |            |                            | FLENCO | D MISSIONI AU | TORIZZATE |                                              |         |                    |
| DAL               | AL         | MACCHINA                   | N MISS | DATA MISS     | MISSIONE  | NECESSITA                                    | COGNOME | NOME               |
| 10-03-2008        | 12-03-2008 | TOYOTA P.C - ZA 268 SL     | 141    | 10-03-2008    | VULCANO   | INSTALLARE STAZIONI<br>GEOCHIMICHE           | GIUDICE | GAETAN             |
| 13-03-2008        | 17-03-2008 | TOYOTA P.C - ZA 268 SL     | 146    | 15-03-2008    | ETNA      | EFFETTUARE<br>MANUTENZIONE STAZIONE<br>PLUME | GIUDICE | GAETAN             |
| 05-04-2008        | 07-04-2008 | TOYOTA P.C - ZA 169 SL     | 202    | 05-04-2008    | ETNA      | EFFETTURE<br>MANUTENZIONE STAZIONE<br>PLUME  | GIUDICE | GAETAN             |
| 16-06-2008        | 18-06-2008 | TOYOTA PL - ZA 401 NW      | 392    | 16-06-2008    | ETNA      | MANUTENZIONE STAZIONE<br>PLUME               | GIUDICE | GAETAN             |
|                   |            |                            |        |               |           |                                              |         |                    |

Figura 28. Elenco delle missioni autorizzate all'uso del mezzo.

- Elenco delle missioni non autorizzate all'uso del mezzo

L'elenco delle missioni **non autorizzate all'uso del mezzo** è la stampa a video di tutte le missioni dell'utente a cui non è stato assegnato l'automezzo definitivamente.

#### ► Autorizzazione automezzi

Nella finestra inferiore (Figura 29), nel riquadro in alto a destra appare la voce *Autorizzazione Automezzi* che costituisce il secondo passo da seguire da parte dell'utente <u>in partenza</u> per una missione.

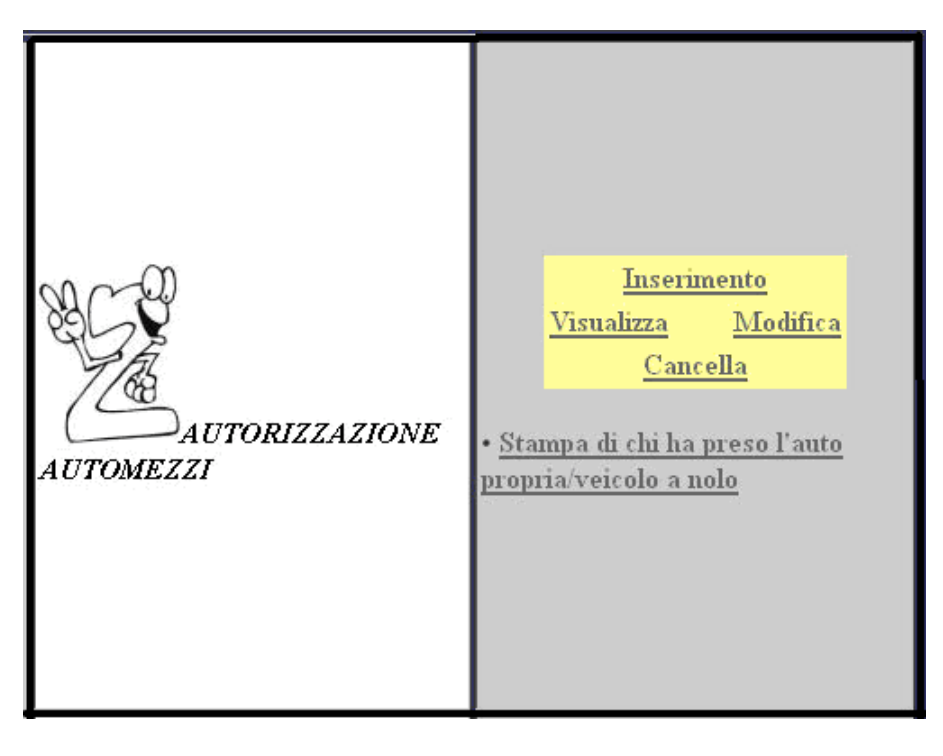

Figura 29. Autorizzazione Automezzi.

#### - Inserimento

Per eseguire l'operazione correttamente l'utente dovrà procedere come segue.

- 1. L'utente deve eseguire l'operazione d'*Inserimento autorizzazione automezzi*, richiamando la maschera nella Figura 30, in cui dovrà indicare la data di inizio della missione.
- 2. L'utente deve scegliere il tipo di automezzo da condurre in missione. La scelta dell'automezzo è generica, nel senso che sarà il responsabile dell'autoparco ad assegnare definitivamente l'automezzo targato, a seconda del tipo di missione (Figura 31).

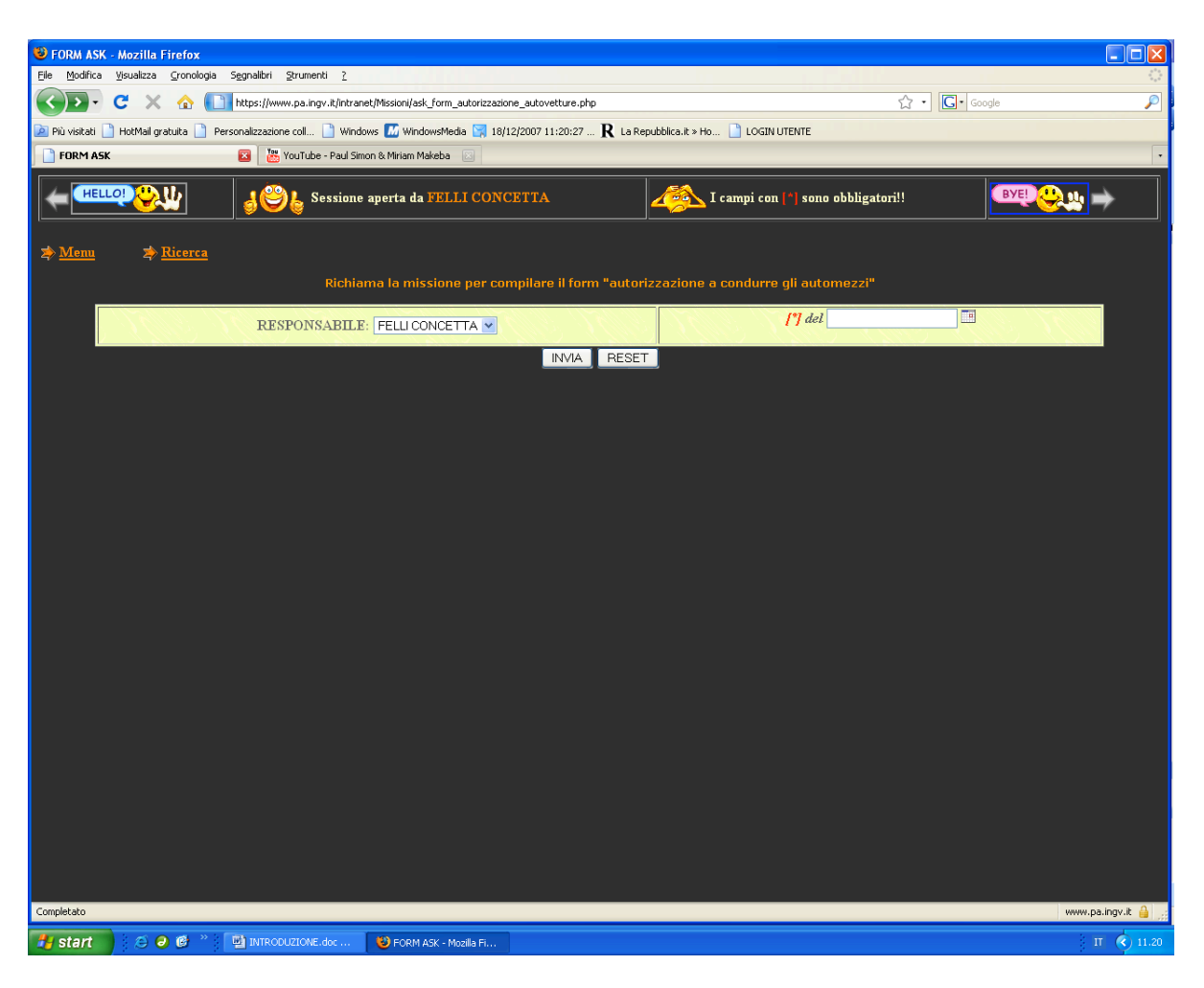

Figura 30. 1ª fase dell'inserimento automezzo.

| S FORM DI INSERIMENTO RELAZIONE - Mozilla Firefox                           |                                          |                                                                            |                                   |
|-----------------------------------------------------------------------------|------------------------------------------|----------------------------------------------------------------------------|-----------------------------------|
| <u>File Modifica Visualizza Cronologia Segnalibri Strumenti ?</u>           |                                          |                                                                            | 0                                 |
| C X 🏠 🚺 https://www.pa.ingv.it/intranet/Missioni/for                        | rm_automezzi.php                         | ť                                                                          | ک - Google 🔎                      |
| 🗿 Di) vicitati 🗋 HotMail oratuita 🗋 Derconalizzazione coll 📄 Windows 🌃 Wind | laweMedia 🖂 18/12/2007 11:20:27 D        | La Penubblica it » Ho                                                      |                                   |
| FORM OT INSERTMENTO DEL AZIONE COLLE VINCOVO WINDOWS                        | 19/19/19/19/19/19/19/19/19/19/19/19/19/1 |                                                                            |                                   |
| HELLO!                                                                      | FELLI CONCETTA                           | I campi con [*] sono obbligatori!!                                         | ВУЕ!                              |
|                                                                             |                                          |                                                                            |                                   |
| et Mann et Diama                                                            |                                          |                                                                            |                                   |
| 29 Mienii 29 Micerca                                                        |                                          |                                                                            |                                   |
|                                                                             | Compila il form: Autorizz                | azione Automezzi                                                           |                                   |
|                                                                             | AUTORIZZAZIONE A CONDU                   | RRE GLI AUTOMEZZI                                                          |                                   |
| //////////////////////////////////////                                      | Ordine di missione n. 461                | del 27-6-2008                                                              |                                   |
| <ul> <li>Considerato il carattere di urgenza;</li> </ul>                    |                                          |                                                                            |                                   |
| • Vista la momentanea indisponibilità di personale "Au                      | utista'';                                | にっつう てにっつう てにっつう ては                                                        |                                   |
| <ul> <li>Considerato che il Sig. FELLI CONCETTA è fornito</li> </ul>        | di patente di guida tipo: B n. RN        | Л6463321Ү                                                                  |                                   |
| • Si autorizza l'uso dell'automezzo dell'Istituto                           | /<br>/<br>FUORISTRADA PASSO LUNGO        | ♥ [^]Ora prelievo: 00 ♥ minuti prelievo: 00 onsegna: 00 ♥ [^]data consegna |                                   |
| • Le chiavi del mezzo vengono consegnate a: RESPON                          | S KANGOO                                 |                                                                            |                                   |
| AUTORIZZAZI                                                                 | FIAT 16<br>IC FIAT DOBLÒ<br>FORD RANGER  | IA, TAXI, AUTOVEICOLI A NOLO                                               |                                   |
| 🗖 - Si autorizza l'uso dell'auto propria                                    |                                          | たんしせい ひょうしょう                                                               |                                   |
| Ricorrendo i requisiti dell'esigenza di servizio e dell'ac                  | certata economicità previsti dall'       | art.9 della legge 26 Luglio 1978, n.417,                                   |                                   |
| si autorizza l'uso della propria autovettura tipo:                          |                                          |                                                                            |                                   |
| targata                                                                     |                                          |                                                                            |                                   |
| alimentata a                                                                |                                          |                                                                            |                                   |
| Al riguardo si dichiara disollevare l'Amministrazione da og                 | yni responsabilità per i danni event     | ualmente arrecati, a persone e cose, derivanti dall'us                     | o dell'automezzo.                 |
| 🗖 - Si autorizza l'uso del parcheggio per l'auto propria                    | 106 1206 12                              | ちにょ あにょ あにょ あっ                                                             |                                   |
| 🗖 - Si autorizza l'uso del taxi                                             | [m, h, n] = [m, h, n]                    |                                                                            | a a the sheet of the sheet of the |
| 🗖 - Si autorizza l'uso dell'autoveicolo a nolo:                             |                                          |                                                                            |                                   |
| Il dipendente chiede la concessione delle sopraindicate                     | e autorizzazioni per i seguenti mo       | ivi                                                                        |                                   |
| [*]Palermo,                                                                 | 156 200 800                              | いちんりんりんりん                                                                  | <u>Il Direttore</u>               |
| N.B In mancanza delle suddette autorizzazioni, non v                        | erranno liquidati i rimborsi relati      | vi.                                                                        |                                   |
| Pagina 2 di 4 mod. MISSIONI - Ufficio Ragioneria:                           | 61 10161 1012                            | ちにょうしにょう あにょう                                                              |                                   |
|                                                                             | Invia Rei                                | nposta                                                                     |                                   |
| Completate                                                                  |                                          |                                                                            |                                   |
| Competato                                                                   |                                          |                                                                            | www.pa.ingv.it 🔒 💥                |
| 🛃 start 👘 🤄 🥹 🕼 🦈 🔛 INTRODUZIONE.doc 🛛 🕹 FORM I                             | DI INSERIMEN                             |                                                                            | Π 🔇 11.20                         |

Figura 31. 2<sup>a</sup> fase dell'inserimento automezzo.

- Nei campi *Ora prelievo e ora consegna:* si deve indicare l'ora di prelievo e di consegna dell'automezzo.
- Nel campo Data consegna: si deve indicare la data di riconsegna dell'automezzo.
- Nel campo *Le chiavi del mezzo vengono consegnate a:* si deve indicare la persona che fisicamente ritira le chiavi dal responsabile dell'autoparco.
- L'utente può anche scegliere di partire in missione con l'auto propria. Pertanto, dovrà compilare la parte "AUTORIZZAZIONE ALL'USO DI AUTO PROPRIA, TAXI, AUTOVEICOLI A NOLO", in cui tramite la selezione del checkbox avrà la possibilità di scegliere tra:
  - 🗆 Si autorizza l'uso dell'auto propria
  - □ Si autorizza l'uso del parcheggio per l'auto propria
  - 🗆 Si autorizza l'uso del taxi
  - 🗆 Si autorizza l'uso dell'autoveicolo a nolo
  - Infine, nel momento in cui l'utente clicca il bottone di *Invia*, in automatico, dal sistema viene inviata una mail al responsabile dell'autoparco, avvisandolo della richiesta di un automezzo per la data scelta.

#### - Visualizza, Modifica, Cancella

3. Una volta inserita la richiesta "autorizzazione al mezzo", l'utente potrà scegliere di visualizzare, cancellare e modificare alcuni campi. Per eseguire queste tre operazioni, occorre richiamare da un'apposita schermata l'autorizzazione all'automezzo, indicando il relativo *numero di missione* e la *data di missione* (Figura 32).

| 😻 Pagina Visualizza Autorizzazione Autome                                            | ezzi - Mozilla Firefox                           |                                                           |                      |
|--------------------------------------------------------------------------------------|--------------------------------------------------|-----------------------------------------------------------|----------------------|
| <u>Eile M</u> odifica <u>V</u> isualizza <u>C</u> ronologia S <u>e</u> gnalibri      | Strumenti ?                                      |                                                           | Ф                    |
| 🔇 💽 - C 🗙 🏠 🛄 https://w                                                              | ww.pa.ingv.it/intranet/Missioni/ask_view_aut.php |                                                           | 🟠 • 🔽 checkbox html  |
| 🙍 Più visitati 🗋 HotMail gratuita 📄 Personalizzazio                                  | one coll 📄 Windows 📶 WindowsMedia 🔄 1            | 8/12/2007 11:20:27 R La Repubblica.it » Ho 📋 LOGIN UTENTE |                      |
| 📄 Pagina Visualizza Autorizzazione 🔯 🛛 🦉                                             | YouTube - Paul Simon & LadySmith Blac 🔝          |                                                           |                      |
| Istituto Nazionale di<br>Geofisica e Vulcanologia<br>Geochimica - Sezione di Palermo |                                                  |                                                           |                      |
|                                                                                      | <b>ු ීි</b> Sessione aperta da                   | I campi con 👔 sono obbligatori!!                          |                      |
| ⇒ Menu ⇒ Ricerca                                                                     |                                                  |                                                           |                      |
|                                                                                      | Vis                                              | ualizza: Autorizzazione Automezzi                         |                      |
|                                                                                      | Crdine di mis                                    | ssione n. 🔽 dei 🗖 🖬                                       |                      |
|                                                                                      |                                                  | INVIA RESET                                               |                      |
| Completato                                                                           | DOUZIONE.doc 🥹 Pagina Visualizza Aut             |                                                           | www.pa.ingv.t: @<br> |

Figura 32. Visualizza autorizzazione automezzi.

#### - Stampa di chi ha preso l'auto propria/veicolo a nolo

L'utente giunto in questa fase, prima di partire in missione, deve presentare al Direttore di Sezione il modulo dell'autorizzazione all'automezzo stampato. Pertanto deve cliccare il link di *Stampa* (Figura 33) e (Figura 34).

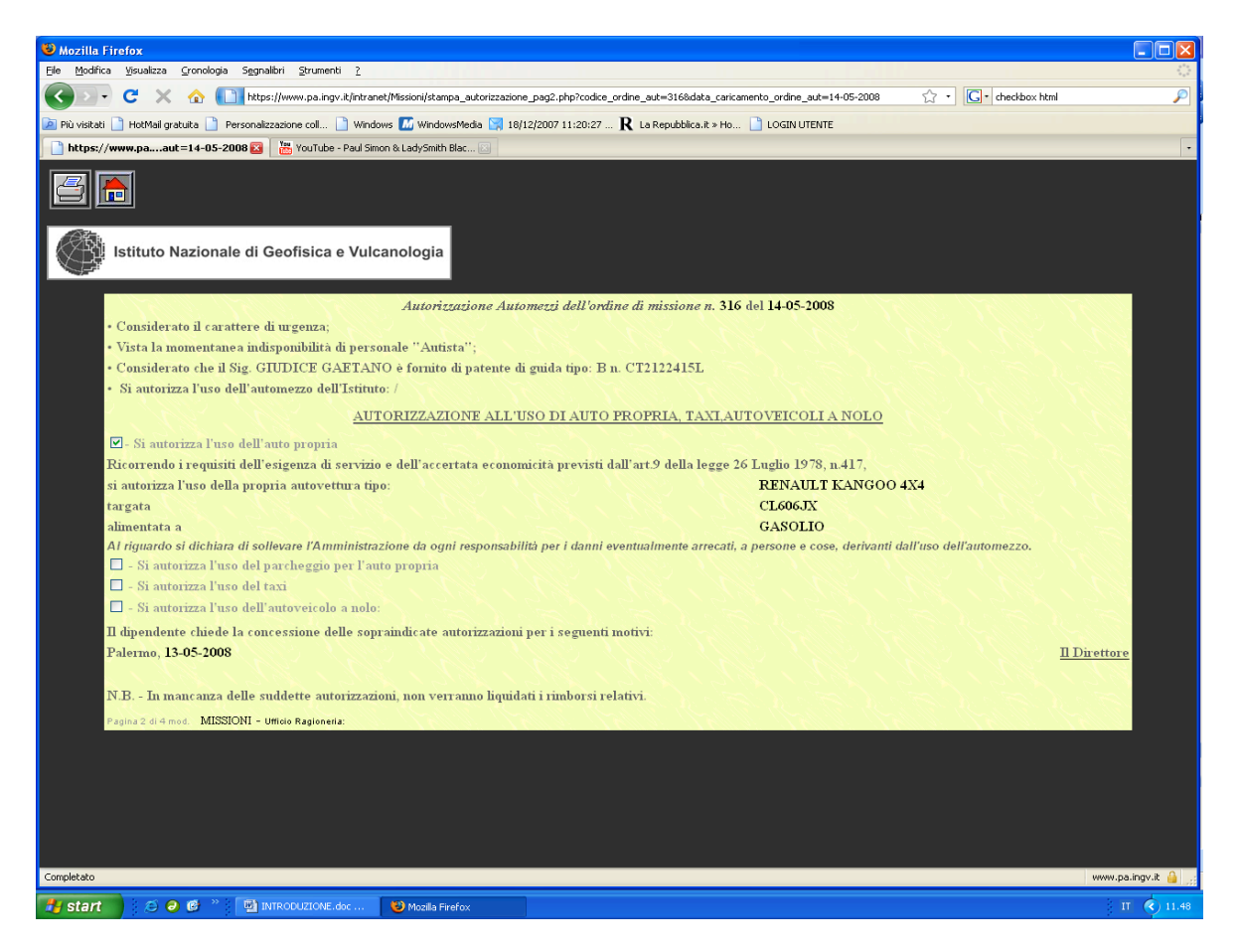

Figura 33. Stampa autorizzazione per l'uso di AUTOMEZZO PROPRIO.

#### - Stampa di chi ha preso l'automezzo della Sezione

![](_page_38_Picture_1.jpeg)

Figura 34. Stampa autorizzazione per l'uso di AUTOMEZZO INGV.

#### ► Relazione di missione

Nella finestra inferiore (Figura 35), nel riquadro in basso a sinistra appare la voce *Relazione di missione* che costituisce il terzo passo da seguire da parte dell'utente <u>in arrivo</u> da una missione.

| RELAZIONE DI<br>MISSIONE | <u>Inserimento</u><br><u>Visualizza Modifica</u><br>• <u>Stampa</u> |
|--------------------------|---------------------------------------------------------------------|
|--------------------------|---------------------------------------------------------------------|

Figura 35. Relazione di missione.

#### - Inserimento

Per eseguire l'operazione correttamente l'utente dovrà procedere come segue.

1. L'utente deve eseguire l'operazione d'*Inserimento relazione di missione*, richiamando la maschera nella Figura 36, in cui dovrà indicare la data di inizio della missione.

![](_page_39_Picture_3.jpeg)

Figura 36. 1<sup>a</sup> fase dell'inserimento relazione di missione.

 L'utente deve riempire i campi input del form in Figura 37, alcuni dei quali obbligatori [\*].

| Istituto Nazionale di<br>Geofisica e Vulcanologia<br>Geochimica - Sezione di Patermo | 1            |                                                                                                    |                                                 |                                                 |
|--------------------------------------------------------------------------------------|--------------|----------------------------------------------------------------------------------------------------|-------------------------------------------------|-------------------------------------------------|
|                                                                                      | L Ses        | sione aperta da GIUDICE GAETANO                                                                    | campi con 🐴 sono obbliga                        | tori!! BYE! 😃 🗤 🗖                               |
| m Þ <u>Ricerca</u>                                                                   | <u> </u>     | Compile il form: Palazione di Missione                                                             |                                                 |                                                 |
| 1                                                                                    | -            |                                                                                                    |                                                 |                                                 |
| 1920.7                                                                               |              | RELAZIONE DI MISSIONE                                                                              |                                                 | Sector Wester West                              |
| T sottoscritto/a:                                                                    | CIID         | Stone n. 173 Let 12-3-2008                                                                         |                                                 | $M_{\rm el} \sim M_{\rm el} \sim M$             |
| [*]si è recato in missione a:                                                        | ETNA         |                                                                                                    |                                                 | 17 D 1 1 1 1                                    |
| Ha ricevuto un anticipo di                                                           |              |                                                                                                    |                                                 |                                                 |
| ешо                                                                                  |              |                                                                                                    |                                                 | $N_{\rm ext} \sim N_{\rm ext} \sim N_{\rm ext}$ |
| Non ha ricevuto anticipo                                                             |              |                                                                                                    |                                                 |                                                 |
| Dichiara di aver usufruito dei s                                                     | eguenti      | titoli di viaggio prepagati/offerti:                                                               |                                                 |                                                 |
| treno                                                                                | _            |                                                                                                    | alloggio                                        |                                                 |
| nave                                                                                 |              |                                                                                                    | vitto                                           |                                                 |
| altro                                                                                | -            |                                                                                                    | 12 (11/10/16                                    |                                                 |
| Nel caso in cui non venisse allegata foto                                            | opia del b   | iglietto aereo non si calcolerà la relativa indennità. Qualora i biglietti degli altri mezzi di tr | rasporto non fossero allegati,                  |                                                 |
| oppure risultassero con importo illeggibile,                                         | lo stesso d  | ovrà essere indicato dal dipendente nello spazio sovrastante, altrimenti verrà liquidata l'inden   | nnità relativa alla tariffa                     |                                                 |
| di seconda classe del mezzo pubblico più e                                           | conomico     |                                                                                                    |                                                 |                                                 |
| [*] Dichiara di essere partito d<br>Sede:                                            | alla         | PALERMO                                                                                            |                                                 | [*]Ora: 00 💌 min: 00 💌                          |
| giunto a:                                                                            |              |                                                                                                    | П,                                              | Ora: 00 🛩 min: 00 🛩                             |
| partito da:                                                                          |              |                                                                                                    | n,                                              | Ora: 00 💙 min: 00 🗸                             |
| giunto a:                                                                            |              |                                                                                                    | 11,                                             | Ora: 00 💙 min: 00 🗸                             |
| partito da:                                                                          |              |                                                                                                    | 11,                                             | Ora: 00 💙 min: 00 🗸                             |
| [*] Rientrato in Sede:                                                               |              | PALERMO                                                                                            | [*]II,                                          | [*]Ora: 00 💌 min: 00 💌                          |
| Spese effettuate di cui chiede                                                       | il rimbo     | 150:                                                                                               |                                                 |                                                 |
| Nel caso in cui non venisse allegato il bi                                           | glietto aer  | xo, non si procederà alla relativa liquidazione.                                                   |                                                 | 1.50 No.20 No.3                                 |
| Le ricevute ed i biglietti allegati dei quali s                                      | si chiede il | rimborso non verranno considerati se non verrà fatta specifica richiesta nelle righe sottostanti   | e                                               |                                                 |
| si procederá alla liquidazione del prezzo d                                          | el biglietto | di seconda classe del mezzo pubblico più economico.                                                | alloggio                                        |                                                 |
| treno (importo in €)                                                                 |              |                                                                                                    | (importo in €)                                  |                                                 |
| nave (importo in €)                                                                  |              |                                                                                                    | vitto<br>(importo in €)                         |                                                 |
| aereo (importo in€)                                                                  |              |                                                                                                    | iscrizione<br>(importo in €)                    |                                                 |
| taxi (importo in €)                                                                  |              |                                                                                                    | rimborso<br>km effettuati<br>(indicare i<br>km) |                                                 |
| testo di<br>altro[Benzina(€)-Pedaggio(€.<br>ecc]                                     | )            |                                                                                                    | totale di<br>altro (importo<br>in €)            |                                                 |
| [*] Palermo,                                                                         |              | and the star star star star                                                                        |                                                 |                                                 |
| R Dinandanta                                                                         |              | Visto si approva                                                                                   | No. of Concession                               | 1 Direttore                                     |

Figura 37. 2<sup>a</sup> fase dell'inserimento relazione di missione.

- Visualizza, Modifica, Cancella

Una volta inserita la relazione di missione, l'utente potrà scegliere di visualizzare, cancellare e modificare alcuni campi. Per eseguire queste tre operazioni, occorre richiamare da un'apposita schermata la relazione di missione, indicando il relativo *numero di missione* e la *data di missione* (Figura 38).

![](_page_41_Picture_0.jpeg)

Figura 38. Visualizza relazione di missione.

#### - Stampa della relazione di missione

L'utente deve stampare la relazione di missione cliccando il link Stampa (Figura 39).

|                                                                                                    | Relazione di missione dell'ordine di missione n. 173 del 12                                                                                                    | 1-03-2008                                                                       |                            |
|----------------------------------------------------------------------------------------------------|----------------------------------------------------------------------------------------------------|---------------------------------------------------------------------------------|----------------------------|
| 🛙 sottoscritto/a:                                                                                                    | GIUDICE GAETANO                                                                                                    |                                                                                 |                            |
| si è recato in missione a: ETNA                                                                                                |                                                                                                    |                                                                                 |                            |
| ha ricevuto                                                                                                    | 0.00                                                                                                    |                                                                                 |                            |
| non ha ricevuto                                                                                                    | 0.00                                                                                                    |                                                                                 |                            |
| Dichiara di aver usufruito dei seguenti titoli                                                                                 | di viaggio prepagati/offerti:                                                                                                    |                                                                                 |                            |
| treno                                                                                                    | 0.00                                                                                                    | alloggio                                                                        | 0.00                       |
| nave                                                                                                    | 0.00                                                                                                    | vitto                                                                           | 0.00                       |
| aereo                                                                                                    | 0.00                                                                                                    | iscrizione                                                                      | 0.00                       |
| altro                                                                                                    | 0.00                                                                                                    |                                                                                 |                            |
| Vel caso in cui non venisse allegata fotocopia del biglietto<br>spazio sovrastante, altrimenti verrà liquidata l'indennità rel | aereo non si calcolerà la relativa indennità. Dualora i biglietti degli altri mezzi di trasporto non fossero<br>ativa alla tariffa di seconda classe del mezzo pubblico più economico. | allegati, oppure risultassero con importo illeggibile, lo stesso dovrà essere i | indicato dal dipendente r  |
| Dichiara di essere partito dalla Sede                                                                                          | VULCANO                                                                                                    | II, 12-03-2008 Ore, 16:00                                                       |                            |
| giunto a:                                                                                                    |                                                                                                    |                                                                                 |                            |
| partito da:                                                                                                    |                                                                                                    |                                                                                 |                            |
| giunto a:                                                                                                    |                                                                                                    |                                                                                 |                            |
| partito da:                                                                                                    |                                                                                                    |                                                                                 |                            |
| Rientrato in Sede:                                                                                                    | PALERMO                                                                                                    | I, 17-03-2008 Ore, 16:00                                                        |                            |
| Spese effettuate di cui chiede il rimb                                                                                         | 0120:                                                                                                    |                                                                                 |                            |
| lel caso in cui non venisse allegato il biglietto aereo, non<br>quidazione del prezzo del biglietto di seconda classe del m    | si procederà alla relativa liquidazione. Le ricevute ed i biglietti allegati dei quali si chiede il rimborso nor<br>rezzo pubblico più economico.                                      | n verranno considerati se non verrà fatta specifica riohiesta nelle righe sotte | ostanti e si procederà all |
| treno                                                                                                    | 0.00                                                                                                    | alloggio                                                                        | 0.00                       |
| nave                                                                                                    | 0.00                                                                                                    | vitto                                                                           | 5.00                       |
| aereo                                                                                                    | 0.00                                                                                                    | iscrizione                                                                      | 0.00                       |
| taxi                                                                                                    | 0.00                                                                                                    | rimborso km effettuati                                                          | 0.00                       |
| 🕨 testo di altro                                                                                                    | GASOLIO 60.00 - PEDAGGI 5.10                                                                                                    | • totale di altro                                                               | 65.10                      |
| FOTALE GENERALE= 70.1                                                                                                    |                                                                                                    |                                                                                 |                            |
| Palermo, 17-03-2008                                                                                                    |                                                                                                    |                                                                                 |                            |
| <u>Il Dipendente</u>                                                                                                    | <u>Visto, si approva</u>                                                                                                    | <u>Il Direttore</u>                                                             |                            |
|                                                                                                    |                                                                                                    |                                                                                 |                            |

Figura 39. Stampa relazione di missione.

#### ► Scheda del Responsabile del mezzo

Nella finestra inferiore (Figura 40), nel riquadro in basso a destra appare la voce *Scheda da compilare da parte del responsabile del mezzo* che costituisce l'ultimo passo da seguire da parte dell'utente <u>in arrivo</u> da una missione che ha usato un mezzo INGV.

![](_page_43_Picture_0.jpeg)

Figura 40. Scheda del responsabile del mezzo.

#### - Inserimento

Per eseguire l'operazione correttamente l'utente dovrà procedere come segue.

1. L'utente deve eseguire l'operazione d'*inserimento della scheda del responsabile del mezzo*, richiamando la maschera nella Figura 41, in cui dovrà indicare la data di inizio della missione.

![](_page_43_Picture_5.jpeg)

Figura 41. 1<sup>a</sup> fase dell'inserimento della scheda del responsabile del mezzo.

2. L'utente deve riempire i campi input del form in Figura 42, alcuni dei quali obbligatori [\*].

| 8 FORM DI INSFRIMENTO RESPONSABILE AUTOMEZZO - Mozilla Firefox                                                                                                    |                                                                                                    |
|----------------------------------------------------------------------------------------------------|----------------------------------------------------------------------------------------------------|
| Ejle Modifica Visualizza Gronologia Segnalibri Strumenti 2                                                                                                    |                                                                                                    |
| 🕜 🕞 C 🗙 🏠 🚺 https://www.pa.ingv.it/intranet/Missioni/form_utilizzo_autovetture.php                                                                                             | රු • 🖸 Google                                                                                                    |
| 🖗 Più visitati 🗋 HotMail gratuita 📄 Personalizzazione coll 🌓 Windows 📶 WindowsMedia 😒 18/12/2007 11:20:27 R La Repubblica.it » Ho 🗋 LOI                                        | SIN UTENTE                                                                                                    |
| FORM DI INSERIMENTO RESPONS 🛛                                                                                                    | •                                                                                                    |
|                                                                                                    |                                                                                                    |
| Learning Categories and Clubice GAETANO                                                                                                    | on [*] sono obbligatori!                                                                                                    |
| ⊅ <u>Menu</u> ⊅ <u>Ricerca</u>                                                                                                    |                                                                                                    |
| NE SE IL RESPONSABILE DEL MEZZO HA GIA<br>COMPILATO IL FORM DEVE ENTRARE IN<br>QUESTA PORTA E COMPILARE LA TABELLA<br>DI PERCORSO DEL RESPONSABILE E DEGLI<br>ALTRI GUIDATORI. | N.H. IL RESPONSABILE DEL MEZZO DEVE<br>COMPILARE:<br>1º IL FORM.<br>2º ENTRARE IN QUESTA PORTA E COMPILARE<br>LA TABELLA DI FERCORSO DEL<br>RESPONSABILE E DEGLI ALTRI GUIDATORI. |
| Compila il form                                                                                                    |                                                                                                    |
| SCHEDA UTILIZZO AUTOVETTURE                                                                                                    |                                                                                                    |
| [*] della missione n. 173 🛛 🕅 del 12-3-2008                                                                                                    |                                                                                                    |
| Cognome e Nome del Responsabile di turno del mezzo: GIUDICE GAETANO                                                                                                    |                                                                                                    |
| Autovettura tipo: TOYOTA P.C-ZA 268 SL 💌                                                                                                    |                                                                                                    |
| [*] Data prelievo :                                                                                                    |                                                                                                    |
| [*] Data riconsegna :                                                                                                    |                                                                                                    |
| = [*] Contachilometri alla partenza:                                                                                                    |                                                                                                    |
| = [*] Contachilometri all'arrivo:                                                                                                    |                                                                                                    |
| 🗧 [*] Percorso [es.Palemo-Trapani]:                                                                                                    |                                                                                                    |
| ■ Totale carburante €:                                                                                                    |                                                                                                    |
| Eventuali problemi riscontrati/danni effettuati all'autovettura/eventuali spese sostenute:                                                                                     |                                                                                                    |
| Invia Reimposta                                                                                                    |                                                                                                    |
| https://www.pa.ingv.it/intranet/Mission/menu.php                                                                                                    | www.pa.ingv.it 🔒 🚃                                                                                                    |
| 🛃 Start 🔰 🧉 🥙 🛱 🦈 🖾 INTRODUZIONE.doc 🔒 FORM DI INSERIMEN 🜘 Adobe Photoshop                                                                                                    | IT 🔍 15.20                                                                                                    |

Figura 42. 2<sup>a</sup> fase dell'inserimento della scheda del responsabile del mezzo.

3. Nel caso in cui l'automezzo dell'INGV è stato condotto non solo dal responsabile ma anche da terzi, il responsabile deve seguire la freccia a destra, riempire i campi input del form in Figura 43 ed elencare uno ad uno gli altri guidatori. Può succedere che il responsabile del mezzo "in una sessione di lavoro" abbia compilato la sua form dimenticando di inserire gli altri guidatori. A questo punto, il responsabile deve seguire la freccia a sinistra, richiamare la sua missione e compilare la tabella di percorso degli altri guidatori.

| 🕹 FORM UTILI     | IZZATORI - Mozilla F   | irefox                        |                                   |                                              |                                 |                         |                 |
|------------------|------------------------|-------------------------------|-----------------------------------|----------------------------------------------|---------------------------------|-------------------------|-----------------|
| Eile Modifica    | Visualizza Gronologia  | Segnalibri Strumenti ?        |                                   |                                              |                                 |                         | 0               |
|                  | C × 🗠 🛯                | https://www.pa.ingv.it/intran | et/Missioni/register.php?codice_c | ordiner=&data_caricamento_ordine             | r=                              | 었 • Google              | <i>P</i>        |
| 应 Più visitati 📋 | ) HotMail gratuita 📋 P | ersonalizzazione coll 📋 Windo | ows 📶 WindowsMedia 📉 18/          | 12/2007 11:20:27 R La Rep                    | ibblica.it » Ho 📋 LOGIN UTENTE  |                         |                 |
| FORM UTIL        | IZZATORI               |                               |                                   |                                              |                                 |                         | •               |
|                  | 9 <b>.</b>             | <b>JOL</b> Sessione           | aperta da GIUDICE GA              | AETANO                                       | I campi con [*] sono obblig     | zatori!!                | →               |
| ≱ <u>Menu</u>    | ≱ <u>Ricerca</u>       |                               |                                   |                                              |                                 |                         | _               |
|                  | SCHEDA DELI            | <u>LE PERSONE (COMPR</u>      | ESO II. REAPONSABI                | LE) CHE HANNO GUII<br><u>MISSIONE N.</u> DEI | DATO IL MEZZO INSIEME A GIU     | DICE GAETANO DURANTE LA |                 |
|                  | [*] Cognome:           |                               |                                   | • [*] No                                     | me:                             |                         |                 |
| •                | [*] Data partenza      | :                             |                                   | • [*] Or                                     | ario partenza [HH:MM] 🛛 🗹 🔋 : 👀 | <b>~</b>                |                 |
| •                | [*] Data arrivo:       |                               |                                   | • [ <b>^]</b> Or                             | ario arrivo [HH:MM] 🛛 🔽 🕴 100 💌 |                         |                 |
|                  |                        |                               |                                   | Submit Reset                                 | ]                               |                         |                 |
|                  |                        |                               | TORNA :                           | INDIETRO DAL RESPOI                          | ISABILE AUTO                    |                         |                 |
|                  |                        |                               |                                   |                                              |                                 |                         |                 |
|                  |                        |                               |                                   |                                              |                                 |                         |                 |
|                  |                        |                               |                                   |                                              |                                 |                         |                 |
|                  |                        |                               |                                   |                                              |                                 |                         |                 |
|                  |                        |                               |                                   |                                              |                                 |                         |                 |
|                  |                        |                               |                                   |                                              |                                 |                         |                 |
|                  |                        |                               |                                   |                                              |                                 |                         |                 |
|                  |                        |                               |                                   |                                              |                                 |                         |                 |
|                  |                        |                               |                                   |                                              |                                 |                         |                 |
|                  |                        |                               |                                   |                                              |                                 |                         |                 |
|                  |                        |                               |                                   |                                              |                                 |                         |                 |
|                  |                        |                               |                                   |                                              |                                 |                         |                 |
|                  |                        |                               |                                   |                                              |                                 |                         |                 |
|                  |                        |                               |                                   |                                              |                                 |                         |                 |
|                  |                        |                               |                                   |                                              |                                 |                         |                 |
|                  |                        |                               |                                   |                                              |                                 |                         |                 |
|                  |                        |                               |                                   |                                              |                                 |                         |                 |
|                  |                        |                               |                                   |                                              |                                 |                         |                 |
| Completato       |                        |                               |                                   |                                              |                                 | 9999                    | .pa.ingv.it 🔒 🛒 |
| 🏄 start          | e 🛛 🖉 🔭                | INTRODUZIONE.doc              | BORM UTILIZZATORI                 | Adobe Photoshop                              |                                 |                         | IT 🔇 15.29      |

Figura 43. Inserimento della scheda altri guidatori del mezzo.

4. Infine, il responsabile del mezzo deve *accodare* l'elenco di tutti gli altri guidatori dell'automezzo INGV, passando i dati da un archivio temporaneo ad uno definitivo.

- Visualizza, Modifica, Cancella

Una volta inserita la scheda del responsabile del mezzo, l'utente potrà scegliere di visualizzare, cancellare e modificare alcuni campi. Per eseguire queste tre operazioni, occorre richiamare da un'apposita schermata la scheda del responsabile del mezzo, indicando il relativo *numero di missione* e la *data di missione* (Figura 44).

![](_page_46_Picture_0.jpeg)

Figura 44. Visualizza la scheda del responsabile del mezzo.

#### Esplorazione dei sottomenu – lato responsabili

Per accedere al programma Guida all'uso del programma Gestione Missioni, come responsabile, occorre inserire *username* e *password* e premere il bottone *Enter*. Il sistema, in automatico, riconoscerà i responsabili autorizzandoli ad accedere al MENU (Figura 45).

| 😕 Pagina Menu - Mozilla Firefox                                                                                                    |                                                                                                    |                   |                                                                                                    |                      |  |  |  |  |  |  |
|----------------------------------------------------------------------------------------------------|----------------------------------------------------------------------------------------------------|-------------------|----------------------------------------------------------------------------------------------------|----------------------|--|--|--|--|--|--|
| Ele Modifice Youakiza Gronologia Segnalkri grumenti 2<br>🕢 • C × 🔬 🗋 https://www.pa.ingv.kt/intranet/Missioni/ineru.php                                                                                                    |                                                                                                    |                   |                                                                                                    |                      |  |  |  |  |  |  |
| Secondaria and Secondaria and Secondaria and Secondaria Secondaria |                                                                                                    |                   |                                                                                                    |                      |  |  |  |  |  |  |
| 🙆 Pů visitati 🗋 HotMall gratuita 🗋 Personalizzazione col 🗋 Windows 🔝 WindowsMedia 🐺 18/12/2007 11:20:27 🦹 La Repubblica.it. > Ho 🗋 LOGIN UTENTE                                                                                                    |                                                                                                    |                   |                                                                                                    |                      |  |  |  |  |  |  |
| Pagina Menu 🛛                                                                                                    |                                                                                                    |                   |                                                                                                    | •                    |  |  |  |  |  |  |
| Geochimica - Sezione di Palermo                                                                                                    | a harde                                                                                                    |                   |                                                                                                    |                      |  |  |  |  |  |  |
| Sezione di Palermo - Geochimica                                                                                                    |                                                                                                    |                   |                                                                                                    |                      |  |  |  |  |  |  |
|                                                                                                    | aperta da FELLI CONCETTA                                                                                                    | I campi con 💾 sor | no obbligatori!!                                                                                       | <mark>&gt;₩</mark> → |  |  |  |  |  |  |
| ≱ <u>Menu</u> ≯ <u>Ricerca</u> ≱ <u>Cambio Password</u>                                                                                                    |                                                                                                    |                   |                                                                                                    |                      |  |  |  |  |  |  |
| AUTORIZZAZIONI                                                                                                    | ALTAVILLA         Elenco mezzi prenotati [dal-al]         Elenco nezzi prenotati         Idal-alla data di consegna]         Elenco generale autorizzazioni         Elenco ichieste autorizzazioni         Elenco richieste autorizzazioni         temporanee possibilimente         coincidenti         Modifica campo autovettura dell'         'AUTORIZZAZIONE         Accodamento Antorizzazioni         Antorizzazioni Automezzi         Flenco Responsabili Automezzi | ANAGRAFICA        | FELLI<br>Inserimento Anagrafica<br>Visualizza Anagrafica<br>Modifica Anagrafica<br>Cancella Anagrafica |                      |  |  |  |  |  |  |
|                                                                                                    | NAPOLI<br>Modifica il campo data di rientro<br>dalla missione<br>Flenco ordui modificati da<br>stampare<br>Accodamento Ordini<br>Annulla Accodamento Ordini<br>Elenco Tutti gli Ordini                                                                                                    |                   | FELLI<br>Inserimento utenti<br>Elenco generale utenti<br>Elenco anagrafica<br>Modifica Campi           |                      |  |  |  |  |  |  |
| Completato                                                                                                    |                                                                                                    |                   |                                                                                                    | www.pa.ingv.it 🔒     |  |  |  |  |  |  |
| 🛃 start 💫 😂 🤗 🍘 🎬 INTRODUZIONE.doc                                                                                                    | 😻 Pagina Menu - Mozilla 😥 Adobe Photo                                                                                                    | shop              |                                                                                                    | IT 🔦 15.47           |  |  |  |  |  |  |

Figura 45. Menu del responsabile.

#### ► Autorizzazione automezzi

Nella finestra inferiore (Figura 46), nel riquadro in alto a sinistra appare la voce *AUTORIZZAZIONI* che costituisce il primo passo da seguire da parte del responsabile automezzi.

![](_page_48_Figure_0.jpeg)

Figura 46. AUTORIZZAZIONI.

- Elenco mezzi prenotati dal – alla data di riconsegna

Il responsabile dell'autoparco può controllare l'elenco degli automezzi prenotati (Figura 48) nei due seguenti modi:

- Scegliere il mese di prenotazione di tutti gli automezzi (Figura 47).
- Scegliere sia il mese e sia la singola autovettura.

![](_page_49_Picture_0.jpeg)

![](_page_49_Figure_1.jpeg)

| 🕹 ELENCO ORDINI DI MISSIONE - Mozilla Firefox |                                                                                                |           |          |            |        |       |          |          |         |        |       |           |            |        |           |          |        |        |       |        |       |       |       |         |       |               |
|-----------------------------------------------|------------------------------------------------------------------------------------------------|-----------|----------|------------|--------|-------|----------|----------|---------|--------|-------|-----------|------------|--------|-----------|----------|--------|--------|-------|--------|-------|-------|-------|---------|-------|---------------|
| Eile Modifica Vis                             | Ele Modifica Youakeza Gronologia Segnalibri 2                                                  |           |          |            |        |       |          |          |         |        |       | 0         |            |        |           |          |        |        |       |        |       |       |       |         |       |               |
| <br>                                          | 🌀 🚬 📲 🧉 🔪 🏠 🚺 https://www.pa.ingv.k/intranet/Musson/sbp_elenco_generale_autorizzazioni_al3.php |           |          |            |        |       |          |          |         |        |       | <u>P</u>  |            |        |           |          |        |        |       |        |       |       |       |         |       |               |
| 🔎 Più visitati 📄 Ho                           | otMail gratuita 📄 Personalizzazione coll                                                       | . 🗋 🛛     | Mindo    | ns 📶       | Windo  | owsMe | dia 🔀 1  | 8/12/20  | 07 11:2 | 0:27   | R     | La Repi   | ubblica.it | » Ho   | <u></u> 1 | OGIN L   | JTENTE |        |       |        |       |       |       |         |       |               |
| ELENCO ORDIN                                  | ELENCO ORDINI DI MISSIONE 🗧                                                                    |           |          |            |        |       |          |          |         |        |       | •         |            |        |           |          |        |        |       |        |       |       |       |         |       |               |
|                                               |                                                                                                |           |          |            |        |       |          |          |         |        |       |           |            |        |           |          |        |        |       |        |       |       |       |         |       |               |
| ≱ <u>Menu</u>                                 | Menn                                                                                           |           |          |            |        |       |          |          |         |        |       |           |            |        |           |          |        |        |       |        |       |       |       |         |       |               |
|                                               | Colendario per il mese di Settembre e l'auto                                                   |           |          |            |        |       |          |          |         |        |       |           |            |        |           |          |        |        |       |        |       |       |       |         |       |               |
|                                               | TOYOTA P.C - ZA 268 SL                                                                         | 1 2       | 3        | 4 5        | 6 7    | 8 9   | 0 10 1   | 1 12     | 13      | 14     | 15    | 16 1      | 7 18       | 19     | 20        | 21 2     | 22 2   | 3 24   | 25 2  | 6 27   | 28    | 29    | 30    | 1 2 3   | 4 5   |               |
| Т                                             | OYOTA P.C - ZA 169 SL                                                                          | 1 2       | 3 4      | 56         | 78     | 9     | 10 1     | 1 12     | 13      | 14 1   | 5 1   | 6         | 17         | 18 1   | 9 20      | 21       | 22     | 23 24  | 4 25  | 26 2   | 7 2   | 3 29  | 30    | 123     | 4 5   |               |
|                                               |                                                                                                | FO        | RES      | İ          | ΓĒ     | Τİ    | LIUZZ    |          |         | Ē      |       | CAMAR     | i          | -i     | -         | -i       | T      |        | MADO  | Ŧ      |       |       |       |         |       |               |
| 1                                             | COYOTA P.C - ZA 463 NW                                                                         | 1 2       | 3 4      | 150        | 5 7    | 89    | 10 11    | 12       | 13 1    | 4 15   | 5 16  | 17        | 18         | 19     | 20        | 21 2:    | 2 23   | 24     | 4 25  | 26 2   | 7 2   | 8 29  | 30    | 1 2 3   | 4 5   |               |
|                                               |                                                                                                | ГГ        | GU       | RRI        |        |       |          |          |         |        |       | GUF       | IRI        |        |           |          | GT     | JRRI   |       |        |       |       |       |         |       |               |
|                                               | TOYOTA P.C - ZA 269 SL                                                                         | 1 2       | 3        | 4 5        | 6 7    | 8     | 0 10 1   | 1 12     | 13      | 14     | 15    | 16 1      | 7 18       | 19     | 20        | 21 2     | 22 2   | 3 24   | 25 2  | 6 27   | 28    | 29    | 30    | 1 2 3   | 4 5   |               |
| Т                                             | OYOTA P.L - ZA 401 NW                                                                          | 1 2       | 3 4      | 5          | 6 7    | 8 9   | 1        | 0 11     | 12      | 13 1   | 4 1:  | 5 16      | 17         | 18     | 19 2      | 20 2:    | 1 22   | 23 2   | 24 25 | 26 2   | 27 2  | 8 29  | 30    | 123     | 4 5   |               |
|                                               |                                                                                                | SCAL      | E S      | CALE       | $\Box$ |       | AVAR     |          |         |        |       | DI        | ØA         |        |           |          |        |        |       |        |       |       |       |         |       |               |
|                                               | FOYOTA P.L - ZA 402 NW                                                                         | 1 2       | 3        | 4 5        | 67     | 8 9   | 10 1     | 1 12     | 13      | 14     | 15 1  | 6 17      | 18         | 19     | 20        | 21       | 22     | 23 24  | 25    | 26 23  | 7 28  | 3 29  | 30    | 123     | 4 5   |               |
|                                               |                                                                                                | ROU       | WE       |            |        |       |          |          |         |        | D.    | ALE       | SCA        | LE     |           |          |        | SORTI  |       |        |       |       | FOR   | ES      |       |               |
|                                               | TOYOTA P.L - ZA 530 NW                                                                         | 1         | 2 3      | 4 5        | 67     | 8     | 9 10     | 11 1:    | 2 13    | 14     | 15    | 16        | 17 18      | 19     | 20        | 21       | 22 2   | 3 24   | 25    | 26 27  | 28    | 29    | 30    | 123     | 4 5   |               |
|                                               |                                                                                                |           |          |            | Ш      |       |          |          |         |        | L     |           | FAVAR      |        |           |          |        |        |       |        |       |       | _     |         |       |               |
| 1                                             | TOYOTA P.L - ZA 460 MF                                                                         | 1 2       | 3        | 1 5        | 6 7    | 8 9   | 10 11    | 12       | 13      | 14 1   | 5 1   | 6 17      | 18         | 19 2   | 0 21      | 22       | 23     | 24 2:  | 5 26  | 27 2   | 8 2   | 9     | 30    | 1 2 3   | 4 5   |               |
|                                               |                                                                                                |           | <u> </u> |            |        |       |          |          |         |        |       | R         | IZZO       |        |           | <u> </u> |        |        |       |        |       | LONGO |       |         |       |               |
|                                               | CANGOO 4X4 - CV 494 ZY                                                                         |           | 2 3      | 4          | 5  6   | 7     | 8  9  10 | 11       | 12      | 13  1- | 4  15 | 5  16     | 17  :      | 18  19 | 9  20     | 21       | 22     | 23  24 | 25    | 26 2   | 7  2  | 3  29 | 30    | 1 2 3   | 4 5   |               |
|                                               | KANGOO AKA DX007 TAK                                                                           |           |          |            | E C    | 20    | 0 10     | <b>.</b> | 10 1    | 2 1 4  | 16    | 10        | 17.1       | 0 10   | 00        | 0.1      | 00 0   | 2 04   | 06    | 0.0    | 2 00  | 00    | 20    | 1 0 2   |       |               |
|                                               | KANGOO 4X4 - BV 987 1M                                                                         | 1         |          | 5  4  <br> |        | /  8  |          |          | 12  1   | 5  14  | 115   | 16        |            | 8 119  | 20        | 21       | 22 4   | 23  24 | 25    | 20  21 | / 28  | 29    | 150   | 1 2 5   | 4 5   |               |
|                                               | FIAT DOBLO - DM 589 SX                                                                         |           | 2 3      | 4          | 0 6 7  | 7 8   | 9 10     | 11 11    | 2  13   | 3 14   | 15    | 16        | 17 11      | 3 19   | 20        | 21       | 22  2  | 23  24 | 25  : | 26  27 | /  28 | 29    | 30    | 1  2  3 | 4 5   |               |
|                                               | TATLE DAL 500 GV 1                                                                             | 24        |          |            |        | 10    |          | 10.1     | 2 1     | 1 16   | 10    | 12        |            | 0 10   | 00        | 01       |        | 2 04   |       | 26 03  | 2 00  | 00    | 20    | 1 0 2   |       |               |
| F                                             | IAT 16 - DIVI 588 5A   1  2                                                                    | 5  4<br>A |          |            |        | 10    | MADON    |          | .5 14   |        | 10    | 17<br>MAI | NON        | 8 119  | 20        | 21       | 66 0   | - 24   | - [2] | 20 27  | - 28  | 29    | SORT  |         | 4 )   |               |
| F                                             | LAT 16 - DM 587 SY 1 2                                                                         |           | 3 4      | 56         | 7 2    |       | 10 11    | 12 1     | 3 14    | 15     | 16    | 17        | 18         | 10     | 20        | 21       | 22     | 23 24  | 1 25  | 26 2   | 7 2   | 2 20  | 30    | 1 2 3   | 4 5   |               |
|                                               | FA                                                                                             | VAR       |          | ORAS       | s      | ŕŕ    | LIO      | TT       |         |        |       | <u> </u>  | VENER      | GAG    |           | -        |        | RIZZO  |       | 24  2  | . 12  | - 122 | 1201  |         |       |               |
|                                               | ORD RANGER - DL 753 RV                                                                         | <u> </u>  | 1 2      | 34         | 56     | 7     | 8 9 10   | 11       | 12 1    | 3 14   | 15    | 16        | 17 1       | 8 19   | 20        | 21       | 22 2   | 3 24   | 25 2  | 6 27   | 28    | 29 3  | 30    | 1 2 3   | 4 5   |               |
|                                               |                                                                                                |           |          | ITALI      |        | T     |          | MAUO     | E       |        |       |           |            |        |           | Ē        | -i     |        |       |        | 1     |       | ITALI |         |       |               |
| Completato                                    |                                                                                                |           |          |            |        |       |          |          |         |        |       |           |            |        |           |          |        |        |       |        |       |       |       |         | www.p | a.ingv.it 🔒 🔙 |
| 🛃 start 🔡                                     | 🔿 👩 🔞 👋 🗔 INTRODUZION                                                                          | E.doc .   | . 1      | 60.        | LENCO  | ORD   | NI DI M  |          |         |        |       |           |            |        |           |          |        | _      | _     |        |       |       |       |         | 3     | IT 🔦 15.56    |

Figura 48. Elenco con le iniziali dei responsabili dei mezzi prenotati.

## - Elenco generali autorizzazioni

Il responsabile dell'autoparco può controllare l'elenco degli automezzi assegnati, da assegnare, accodati e accodati per errore (Figura 49).

| HELLO!     | <u></u>        | 🍐 🕮 🍐 Sessi                | one aperta da <mark>ALTAN</mark>           | /ILLA FI | LIPPO         | Z car                           | npi con [*] sono obbligato                                                                  | nri!!    | BYE! 🤐 🔿   |
|------------|----------------|----------------------------|--------------------------------------------|----------|---------------|---------------------------------|---------------------------------------------------------------------------------------------|----------|------------|
| enu Þ      | <u>Ricerca</u> |                            |                                            |          |               |                                 |                                                                                             |          |            |
|            |                |                            | 1                                          | TENCO    | GENERALE      | AUTORIZZAZIONI                  |                                                                                             |          |            |
| DAL        | AL             | MACCHINA                   | ASSEGNATO/NON<br>ASSEGNATO                 | N.MISS.  | DATA<br>MISS. | MISSIONE                        | NECESSITA                                                                                   | COGNOME  | NOME       |
| 07-04-2008 | 11-04-2008     | -1                         | AUTO<br>PROPRIA                            | 203      | 07-04-2008    | NAPOLI                          | ATTIVITA\'<br>SORVEGLIANZA<br>VESUVIO                                                       | MADONIA  | PAOLO      |
| 22-04-2008 | 22-04-2008     | -7                         | AUTO<br>PROPRIA                            | 241      | 22-04-2008    | VULCANO                         | MANUTENZIONE<br>CENTRO<br>CARAPEZZA                                                         | SANSONE  | GIUSEPPE   |
| 07-09-2008 | 12-09-2008     | V                          | AUTO<br>PROPRIA                            | 624      | 07-09-2008    | VULCANO                         | COLLABORAZIONE<br>CON UFFICIO<br>TECNICO DI ROMA<br>PER SISTEMAZIONE<br>CENTRO<br>CARAPEZZA | SANSONE  | GIUSEPPE   |
| 10-11-2008 | 10-11-2008     | - X                        | Da<br>assegnare, ma<br>accodato per errore | 771      | 10-11-2008    | SICILIA CENTRALE                | RILIEVI GEOLOGICI                                                                           | RENDA    | PIETRO     |
| 13-03-2008 | 13-03-2008     | FIAT 16 - DM<br>587 SX     | Assegnato e<br>accodato                    | 148      | 13-03-2008    | ETNA                            | CAMPIONAMENTO<br>GAS PER<br>VALUTAZIONE SITI<br>DI MONITORAGGIO                             | RIZZO    | ANDREA     |
| 01-04-2008 | 01-04-2008     | FIAT 16 - DM<br>587 SX     | Assegnato e<br>accodato                    | 180      | 01-04-2008    | MONTI PELORITANI                | RILIEVI GEOLOGICI                                                                           | NIGRO    | FABRIZIO   |
| 10-12-2008 | 12-12-2008     | FUORISTRADA<br>PASSO CORTO | Da                                         | 806      | 10-12-2008    | ZAFFERANA-<br>S.VENERINA (ETNA) | PROSPEZIONE<br>FLUSSI DI CO2 ETNA                                                           | CAMARDA  | MARCO      |
| 11-11-2008 | 13-11-2008     | FUORISTRADA<br>PASSO LUNGO | Da                                         | 807      | 11-11-2008    | ETNA                            | MANUTENZIONE<br>STAZIONI ETNA<br>PLUME                                                      | GUIDA    | ROBERTO    |
| 02-10-2008 | 03-10-2008     | FLAT 16 - DM<br>587 SX     | Assegnato e<br>accodato                    | 713      | 02-10-2008    | VULCANO                         | CAMPIONAMENTO<br>PLUME                                                                      | AIUPPA   | ALESSANDRO |
| 14-10-2008 | 14-10-2008     | FLAT 16 - DM<br>587 SX     | aAssegnato e<br>accodato                   | 732      | 14-10-2008    | ETNA                            | CAMPIONARE<br>FLUIDI ETNEI                                                                  | MARTELLI | MAURO      |
| 30-10-2008 | 30-10-2008     | FIAT 16 - DM<br>587 SX     | accodato                                   | 773      | 30-10-2008    | ETNA                            | CAMPIONARE<br>FLUIDI ETNEI                                                                  | MARTELLI | MAURO      |
| 31-10-2008 | 31-10-2008     | FIAT 16 - DM<br>587 SX     | Assegnato e<br>accodato                    | 772      | 31-10-2008    | MONTI IBLEI                     | CAMPIONARE<br>ACQUE DALLE RETE<br>PLUVIOMTRICA                                              | GRASSA   | FAUSTO     |
| 06-11-2008 | 07-11-2008     | FIAT 16 - DM<br>587 SX     | Assegnato e<br>accodato                    | 793      | 06-11-2008    | ETNA                            | MISURE FLUSSO CO2                                                                           | FEDERICO | CINZIA     |
| 10-11-2008 | 10-11-2008     | FLAT 16 - DM<br>587 SX     | Assegnato, ma<br>non accodato              | 771      | 10-11-2008    | SICILIA CENTRALE                | RILIEVI GEOLOGICI                                                                           | RENDA    | PIETRO     |
| 05-03-2008 | 05-03-2008     | FIAT 16 - DM<br>588 SX     | Assegnato e<br>accodato                    | 120      | 05-03-2008    | MONTI IBLEI                     | CAMPIONAMENTO<br>SITI RETE<br>MONITORAGGIO                                                  | GRASSA   | FAUSTO     |

Figura 49. Elenco generale autorizzazioni.

Per un ulteriore aiuto visivo si è deciso di usare i seguenti simboli:

| a               | Assegnato automezzo INGV, ma non accodato.           |  |  |  |  |  |  |  |
|-----------------|------------------------------------------------------|--|--|--|--|--|--|--|
| a               | Assegnato automezzo INGV e accodato.                 |  |  |  |  |  |  |  |
|                 | Automezzo INGV da assegnare.                         |  |  |  |  |  |  |  |
|                 | Automezzo INGV da assegnare, ma accodato per errore. |  |  |  |  |  |  |  |
| AUTO<br>PROPRIA | L'utente usa il mezzo proprio.                       |  |  |  |  |  |  |  |

- Elenco richieste autorizzazioni temporanee possibilmente coincidenti

Il responsabile dell'autoparco può controllare prima di assegnare l'automezzo definitivamente se questo ultimo è stato assegnato contemporaneamente a due responsabili diversi ma in giorni coincidenti (Figura 50).

![](_page_52_Picture_0.jpeg)

Figura 50. Elenco prenotazioni auto coincidenti.

- Modifica campo autovettura dell' AUTORIZZAZIONE AUTOMEZZI

Il responsabile dell'autoparco, una volta ricevuta la mail di richiesta di un'autovettura da parte di un utente, dovrà assegnargliene una tra quelle a disposizione nell'elenco e soprattutto non impegnata da altri utenti (Figura 51).

![](_page_53_Picture_0.jpeg)

Figura 51. Assegnazione automezzo targato.

- Accodamento autorizzazioni automezzi

Il responsabile dell'autoparco, una volta assegnato l'automezzo, dovrà accodare tutte le autorizzazioni degli automezzi. L'atto dell'accodamento (passaggio dall'archivio temporaneo ad uno definitivo) è seguito dall'invio in automatico, da parte del sistema, di una mail per ogni responsabile dell'automezzo per la propria missione (Figura 52).

Il contenuto della mail è del tipo:

"Ciao cognome del richiedente, per la missione numero missione del data missione la macchina assegnata è tipo automezzo targato. La persona che usa precedentemente la stessa auto è cognome persona\_precedente che la consegna il data consegna automezzo alle ore ora riconsegna auto : minuti riconsegna automezzo mentre la persona che usa successivamente la stessa auto è cognome persona successiva che la prelieva il data prelievo automezzo alle ore ora prelievo automezzo : minuti prelievo automezzo".

![](_page_54_Picture_0.jpeg)

Figura 52. Elenco delle autorizzazioni da accodare.

- Annulla Accodamento autorizzazioni automezzi

Il responsabile dell'autoparco, dopo aver assegnato l'automezzo e accodato, si accorge di aver commesso un errore di assegnazione. A questo punto, può solamente "disaccodare" l'autorizzazione all'automezzo, apportare i suoi cambiamenti e "riaccodare".

- Elenco Responsabili dei mezzi

Il responsabile dell'autoparco può stampare a video l'elenco dei responsabili e delle relative missioni per avere un idea generale dello stato delle macchine rientrate dalle missioni (Figura 53).

| ⊅ <u>Menu</u> 2 | • <u>Ricerca</u> |     |                  |                       |              |            |        |        | ſ    |
|-----------------|------------------|-----|------------------|-----------------------|--------------|------------|--------|--------|------|
|                 |                  |     | Elenco nominativ | i responsabili del m  | iezzo        |            |        |        |      |
|                 |                  |     |                  |                       | DATA SEEDEVO |            |        |        |      |
| GIUDICE         | GAETANO          | 141 | 2008-03-10       | TOYOTA P.C - ZA 268 S | 2008-03-10   | 2008-03-12 | 109697 | 109950 | -253 |
| GIUDICE         | GAETANO          | 173 | 2008-03-12       | TOYOTA P.C-ZA 268 S   | 2008-03-12   | 2008-03-17 | 109950 | 110434 | -484 |
| GIUDICE         | GAETANO          | 202 | 2008-04-05       | TOYOTA P.C - ZA 169 S | 2008-04-05   | 2008-04-07 | 171171 | 171422 | -251 |
| GIUDICE         | GAETANO          | 392 | 2008-06-16       | TOYOTA PL-ZA 401 N    | 2008-06-16   | 2008-06-18 | 16812  | 17474  | -662 |
|                 |                  |     | TORN             | IA INDIFIERO          |              |            |        |        |      |

![](_page_54_Figure_7.jpeg)

#### ► Anagrafica

Nella finestra inferiore (Figura 54), nel riquadro in alto a destra appare la voce *ANAGRAFICA* che racchiude le quattro operazioni fondamentali per gestire l'intera anagrafica del personale della Sezione.

![](_page_55_Picture_2.jpeg)

Figura 54. Anagrafica del personale.

#### ► Ordini

Nella finestra inferiore (Figura 55), nel riquadro in basso a sinistra appare la voce *ORDINI* che rappresenta il passo conclusivo per chiudere l'iter di una missione. In questa fase, l'unica modifica possibile è il campo input della data di rientro dalla missione che può essere anticipata o posticipata. Dopodichè l'operatore, controllato l'ordine di missione, l'autorizzazione al mezzo (nel caso in cui sia stato prenotato) e la relazione di missione, potrà procedere con l'accodamento dell'ordine.

![](_page_55_Picture_6.jpeg)

Figura 55. Gestione ordini di missione.

#### ► Area Riservata

Nella finestra inferiore (Figura 56), nel riquadro in basso a destra appare la voce *AREA RISERVATA* che racchiude alcune stampe a video, quali Elenco generale utenti ed Elenco Anagrafica.

Il link *Modifica campi* è una procedura utile all'amministratore per modificare i campi chiave, ovvero la data legata al numero d'ordine di missione, la data di partenza e la data di arrivo della missione.

![](_page_56_Picture_3.jpeg)

Figura 56. Area riservata.

# Coordinamento editoriale e impaginazione

Centro Editoriale Nazionale | INGV

#### **Progetto grafico e redazionale** Laboratorio Grafica e Immagini | INGV Roma

© 2008 INGV Istituto Nazionale di Geofisica e Vulcanologia Via di Vigna Murata, 605 00143 Roma Tel. +39 06518601 Fax +39 065041181

http://www.ingv.it

![](_page_59_Picture_0.jpeg)

Istituto Nazionale di Geofisica e Vulcanologia